# **MENTOR – 3.INTRARI**

## INTRARI

- Factura
- ➡ Factura in asteptare
- Avizul la factura in asteptare
- Avizul de expeditie
- ➡ Factura la aviz
- Chitanta/Bon fiscal
- 🔁 din Import
- de la Subunitati
- Comenzi catre subunitati
- de la persoane fizice

## Factura de intrare

1.Document
2.Receptie
3.Plata

Factura de intrare - 1.Document

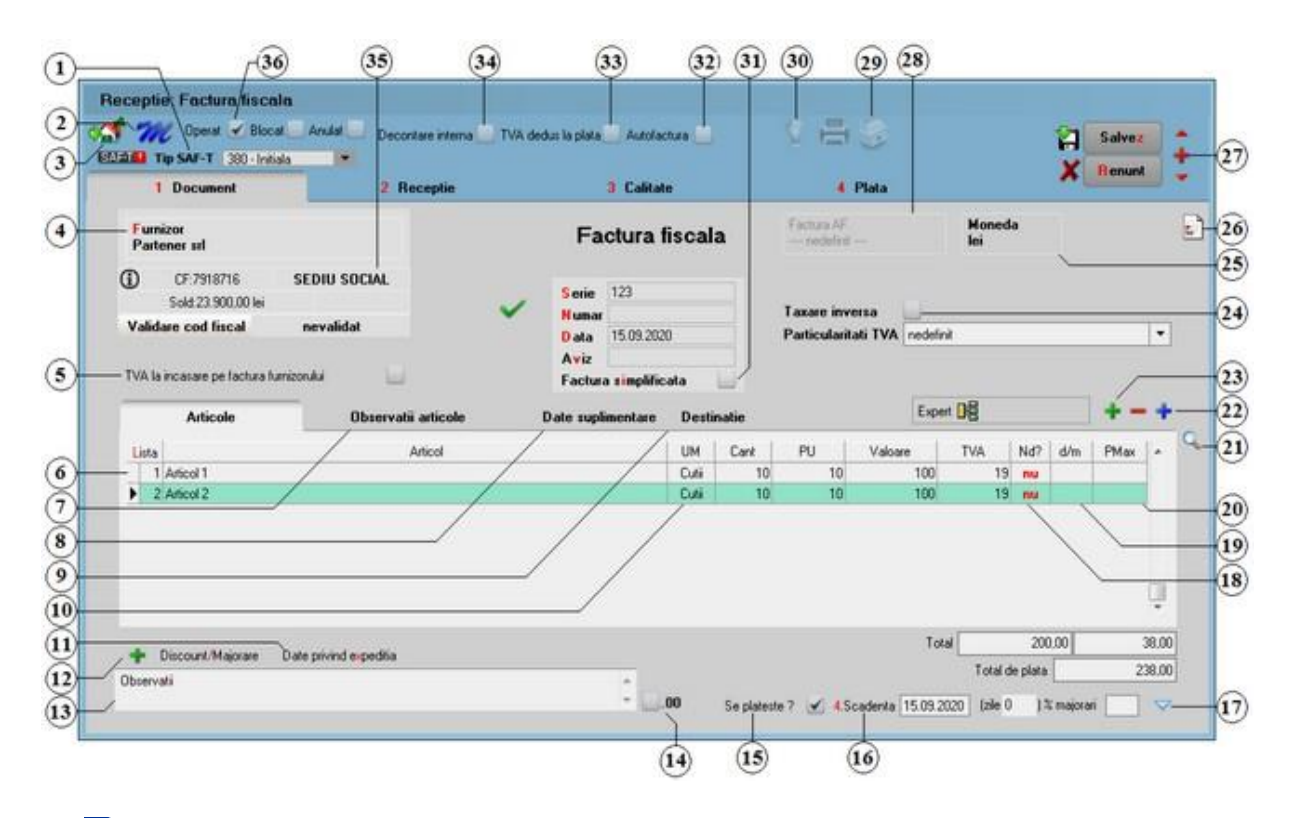

Alte observatii referitoare la factura de intrare

Solutii pentru:

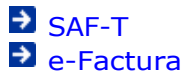

- TVA la incasare
- Marfa evidentiata valoric
- Modul de lucru cu avansuri furnizori
- De Modul de lucru cu marfa primita de la furnizor dar ramasa in custodie la acesta
- De Modul de lucru cu marfa in consignatie
- Cumpararea in sistem LEASING
- Tratare storno facturi mijloace fixe
- Modificari datorate intrarii in vigoare a declaratiei 394 din 21.11.2016

## 1. Clasificare SAF-T

## ➔ SAF-T

Campul va fi completat dupa tipul documentului cu valorile:

- o 380 pentru factura initiala;
- $\circ$  381 pentru factura storno;
- $\circ$   $\,$  384 pentru factura de corectie;
- o 389 pentru autofactura;

2. Configurare accelerator (Wizard) WinMENTOR

sus 🛞

## Cum se configureaza acceleratorul WinMENTOR?

3. Lansarea in executie a acceleratorului WinMENTOR

sus 🛞

Lansarea in executie a wizard-ului se face cu tasta <F4> sau prin selectia butonului cu ajutorul mouse-ului.

Ce face acceleratorul WinMENTOR ?

4. Furnizor

sus 🔿

- $_{\odot}\,$  selectati butonul pentru a putea alege furnizorul facturii <Alt + F>, se va afisa fereastra din figura de mai jos.
- o la deschiderea ferestrei ce contine lista partenerilor firmei puteti:
  - cauta un furnizor tastand denumirea lui (la cautare se tine cont de tipul caracterelor introduse) sau utilizand sagetile "sus"/"jos";
  - alege unul din partenerii existenti cu DubluClick sau <Enter>, dupa ce v-ati pozitionat pe el (sau cu click de mouse);
  - afla detalii despre partenerul selectat si, eventual, modifica datele introduse (daca tastati <Alt + D> sau selectati butonul "Detalii");

| Depumire       | Localitate    | CodExtern | Codifical  | Autorizatie | Codintern | - |
|----------------|---------------|-----------|------------|-------------|-----------|---|
| nedefinit      | Locandic      | COLEMON   | Codiniscui | HONOREGUIC  | Countern  |   |
| Artimex SA     | CONSTANTA     |           | R07583612  | 1           |           |   |
| Fortex SRL     | IASI          |           | R04643891  |             |           |   |
| Gemeni Trade   | PLOIESTI      |           | R01257698  |             |           |   |
| Partener SRL   | BUCURESTI SEC |           | R07918716  |             |           |   |
| Star SRL       | SUCEAVA       |           | R06859475  |             |           |   |
| TehnoExpert SA | BRASOV        |           | R065122689 |             |           |   |
|                |               |           |            |             |           |   |
|                |               |           |            |             |           |   |
|                |               |           |            |             |           | > |

- adauga un nou partener tastati <Alt + A> sau selectati butonul "Adaug";
- dupa selectarea partenerului se completeaza automat pe macheta: codul fiscal, localitatea si judetul de resedinta, daca au fost introduse in nomenclator;

## Explicarea machetei "Fisa partener"

#### Cod Fiscal

Daca a fost introdus codul fiscal in fisa partenerului, acesta va fi adus si pe document.

#### Info Cod fiscal

Butonul deschide siteul www.mfinante.ro la pagina partenerului a carui cod fiscal a fost

identificat.

Validare Cod fiscal

Este verificata existenta codului fiscal. Acesta poate fi corect sau inexistent.

Sold

Afiseaza situatia datoriilor catre partenerul respectiv.

Se poate vedea situatia datoriilor defalcata pe toate documentele, iar cu dublu click se poate vedea continutul documentului.

| Partener srl                                        |                |            |             |           |                   |              |
|-----------------------------------------------------|----------------|------------|-------------|-----------|-------------------|--------------|
| CF:7918716 SE<br>Sold:23.900,00 lei                 | DIU SOCIAL     |            |             |           |                   |              |
| Situatia datoriilor                                 |                |            |             |           |                   |              |
| Document                                            | Valoare        | Termen     | Rest        | Zile      | Sediu             |              |
| F 1 / 22.07.2020                                    | -119.00        | 22.07.2020 | -19,00      | 55 S      | EDIU SOCIAL       |              |
| F.Sv10 / 10.08.2020                                 | 119,00         | 10.08.2020 | 119,00      | 36        |                   |              |
| F.1123 / 12.09.2020                                 | 11.900,00      | 12.09.2020 | 11.900,00   | 3         |                   |              |
| »»» F.1230 / 15.09.2020                             | 11.900,00      | 15.09.2020 | 11.900,00   |           |                   |              |
|                                                     | 11 10/00/00/00 |            |             |           |                   | *            |
| Total peste 120 zile:                               | 0,00           |            |             |           |                   |              |
| Total peste 90 zile:                                | 0,00           |            |             |           |                   |              |
| Total peste 60 zile:                                | 100.00         |            | ×           |           | UK                |              |
| Total papa in 30 zile:                              | 22 900 00      |            |             |           |                   |              |
| Continut document                                   |                |            |             |           |                   |              |
| Continut document                                   | Articol        | UM         | Cant        | PU        | Valoare           | TVA          |
| Continut document Nr 1 Articol(605)-Deposit central | Articol        | UM<br>Buc  | Cant<br>100 | PU<br>100 | Valoare<br>10.000 | TVA<br>1.90  |
| Continut document Nr 1 Articol(505)-Depozit central | Articol        | UM<br>Buc  | Cant<br>100 | PU 100    | Valoare<br>10.000 | TVA<br>1.900 |
| Continut document Nr 1 Artico(605)-Depozit central  | Articol        | UM<br>Buc  | Cant<br>100 | PU 100    | Valoare<br>10.000 | TVA<br>1.900 |
| Continut document Nr 1 Articol(605)-Depozit central | Articol        | UM<br>Buc  | Cant<br>100 | PU<br>100 | Valoare<br>10.000 | TVA<br>1.900 |

## 5. TVA la incasare pe factura furnizorului

sus 🛞

Bifa se foloseste daca se doreste aplicarea TVA la incasare pentru documentul curent.

- selectarea butonului se face prin click de mouse asupra butonului sau prin pozitionarea pe buton cu tasta <Tab> si apoi tastare <Enter>;
- o la deschiderea ferestrei ce contine lista articolelor din nomenclatorul firmei puteti:
  - selecta un articol tastand denumirea lui sau codul extern sau utilizand sagetile "sus" / "jos";

|           | Denumire                                         | Cod Ex   | dem PU                                                          |    | ^ |
|-----------|--------------------------------------------------|----------|-----------------------------------------------------------------|----|---|
| nede      | efinit                                           |          |                                                                 |    |   |
| Articol 1 |                                                  | 11234567 | 789                                                             |    |   |
| Articol 2 | 2                                                | 11234567 | 711                                                             |    |   |
| Articol 3 | }                                                | 11234567 | 766                                                             |    |   |
| Articol 4 | L                                                | 11234567 | 798                                                             |    |   |
| uticol 5  | 5                                                | 11234567 | 796                                                             |    |   |
|           | Der                                              | numire   | Cod Extern                                                      | PU |   |
|           | Articole                                         | nmire    | Cod Extern                                                      | PU |   |
|           | Der                                              | numire   | Cod Extern                                                      | PU |   |
| ~ !       | Der                                              | numire   | <u>Cod Extern</u><br><br>1123456711                             | PU |   |
| ~ :       | Articol 2<br>Articol 3                           | numire   | <u>Cod Extern</u><br><br>1123456711<br>1123456766               | PU |   |
| ▼ :       | Articol 2<br>Articol 3<br>Articol 1              | numire   | <u>Cod Extern</u><br><br>1123456711<br>1123456766<br>1123456789 | PU |   |
| ▼ :       | Articol 2<br>Articol 3<br>Articol 1<br>Articol 5 | numire   | Cod Extern 1123456711 1123456766 1123456789 1123456796          | PU |   |

### Observatii:

Selectia unui articol dupa denumire sau dupa cod extern se configureaza prin intermediul constantei:

## Constante utilizator > 2. Constante pentru cautare Mod cautare articole

- afla detalii despre articolul selectat si eventual modifica datele introduse (modificarile au efect asupra tuturor tranzactiilor in care a fost implicat articolul respectiv);
- adauga un nou articol;
- dupa selectarea articolului programul afiseaza automat unitatea de masura din nomenclatorul de articole, urmand sa introduceti cantitatea facturata si pretul fara TVA. Programul calculeaza valoarea articolului (aceasta nu poate fi modificata de utilizator) si valoarea TVA-ului (care poate fi modificata);
- pentru introducerea unui nou articol generati un nou rand pe document cu tasta "sageata jos".

## Explicarea machetei "Articole de stoc"

#### Observatii:

- La apasarea butonului "Stoc" (din stanga jos a figurii de mai sus), veti vedea informatiile legate de stocul articolului pe care sunteti pozitionat.
- Atunci cand se introduce cantitatea, se pot vedea ultimul pret de achizitie si ultimul procent de adaos (daca achizitia anterioara este receptionata pe un tip contabil cu

adaos);

| Cantitate                                          | Bus | 0 |
|----------------------------------------------------|-----|---|
| Stoc: 90 Buc<br>Ultima achiz: 15,00 lei,adaos:12,0 | 1%  |   |

 Cand se introduce pretul, daca furnizorul este introdus in grila "Informatii de la furnizor" (din Nomenclatorul de Articole > Alte caracteristici) sau articolul este introdus in grila "Informatii de la furnizor" (din Nomenclatorul de Parteneri > Oferta/Contract), va fi adusa informatia privind pretul din oferta - PU OFERTA (figura urmatoare):

| 0     | Pret              | Cutii | 0 |
|-------|-------------------|-------|---|
| PU OF | ERTA: 2 lei/Cutii |       |   |

#### 7. Observatii articole

Pot fi introduse observatii pentru fiecarearticol din grila.

#### 8. Date suplimentare

- Pentru a putea introducenumarul certificatuluide calitate, trebuie bifata in Nomenclatorul de articole> Alte caracteristicioptiunea "Are certificatde calitate".
- Pentru a putea introduce data de expirare, trebuie bifata in Nomenclatorul de articole > Alte caracteristici optiunea "Are data de expirare".
- Pentru a putea introduce diagrama termograf, trebuie bifata in Nomenclatorul de articole > Alte caracteristici optiunea "Nr. diagrama termograf".
- Pentru a putea introduce temperatura de receptie, trebuie bifata in Nomenclatorul de articole > Alte caracteristici optiunea "Temperatura receptie".

#### 9. Destinatie

Destinatie - permite alegerea categorieide bunuri imobile destinatarepentru fiecarebun sau serviciu achizitionat.Se raporteazain declaratiaD394 sectiuneaI (3) in cazul in care se solicita rambursarea soldului sumei negative inregistrate in decontulde TVA. In caz contrar nu se raporteaza, deci nu este necesarac ompletareadestinatiei. In figura de mai jos se poate observa lista categoriilorde imobilizari pentru care se faceraportarea.

sus 🔿

sus 🛞

sus 🛞

| Categorii de bunuri imobile D394 | ۹, |
|----------------------------------|----|
| Denumire                         | ^  |
| nedefinit                        |    |
| Altele                           |    |
| Cladiri de birouri               |    |
| Constructii industriale          |    |
| Constructii rezidentiale         |    |
| Parcuri eoliene                  |    |
|                                  |    |
|                                  | ~  |
| 🖓 Adaug 🔛 Detali                 | R  |

#### 10. Unitate de masura secundara

sus 🕭

Utilizarea butonului este necesara atunci cand unitatea de masura utilizata in gestiunea stocurilor (considerata unitate de masura principala si indicata pentru articolul respectiv in nomenclatorul de articole), difera de unitatea de masura facturata.

Selectarea butonului se poate face prin:

- pozitionarea pe buton cu tasta <Tab> si apoi tastare <Enter>;
- o click de mouse asupra butonului;
- $_{\odot}\,$  utilizarea sagetilor de navigare in cazul in care sunteti pozitionat pe unul din randurile documentului.

Dupa selectarea butonului se poate:

- selecta o unitate de masura secundara;
- adauga una noua vezi butonul "UM secundara implicita" din Nomenclator Articole
   > Date generale);
- vizualiza detaliile referitoare la unitatea de masura selectata (nu este recomandata modificarea datelor introduse decat daca se stie cu siguranta ca respectiva unitate de masura secundara nu a fost folosita in nicio tranzactie anterioara).
- 11. Date privind expeditia

Date privind expeditia

12. Discount / Majorare

Afiseaza la selectare patru posibilitati de inregistrare a discount-urilor sau majorarilor: discount/majorare (distribuit) pe grupul de articole precedente, discount/majorare (distribuit) pe toate articolele precedente, discount/majorare inregistrata direct pe cont (de grup) si discount/majorare inregistrata direct pe cont (de total).

sus 🔿

| Es | c Alege !                                                         |
|----|-------------------------------------------------------------------|
|    | Discount / Majorare (distribuit) pe grupul de articole precedente |
|    | Discount / Majorare (distribuit) pe toate articolele precedente   |
|    | Discount / Majorare direct pe cont (de grup)                      |
|    | Discount / Majorare direct pe cont (de total)                     |
| Γ  |                                                                   |
|    |                                                                   |
|    |                                                                   |
|    |                                                                   |
|    |                                                                   |

Inregistrarea marimii discountului/majorarii se poate face procentual, in coloana "Cant" sau, nominal, in coloana "Valoare".

Discountul se introduce ca valoare negativa iar majorarea, ca valoare pozitiva.

Primul tip de discount/majorare aplica marimea procentului grupului de articole cuprins intre discountul/majorarea anterioara (daca nu exista linie de discount/majorare, se ia in considerare inceputul facturii) si linia curenta de discount/majorare, modificand marimea preturilor de achizitie.

Al doilea tip de discount/majorare afecteaza preturile tuturor articolelor precedente indiferent de discount-urile/majorarile introduse anterior.

Preturile de achizitie initiale pot fi vizualizate executand dublu click in campul pretului unitar (vezi figura de mai jos).

| Li | sta | Articol                                            | UM  | Cant | PU     | Valoare               | TVA      | d/m% | PMax |
|----|-----|----------------------------------------------------|-----|------|--------|-----------------------|----------|------|------|
|    | 1   | Bobina ata                                         | Buc | 500  | 0,4998 | Pret Initial 0,51 9,9 | 47,48    |      |      |
|    | 2   | Stofa                                              | М   | 600  | 11,76  | 7.056                 | 1.340,64 |      |      |
|    | 3   | Fermoar 70cm                                       | Buc | 400  | 2,352  | 940,8                 | 178,75   |      |      |
|    | 4   | Discount distribuit pe toate articolele precedente | %   | -2   | 0      | -168,3                | 0        |      |      |

Discountul / Majorarea (distribuit) pe articole: afecteaza direct pretul de pe factura prin diminuarea sau marirea acestuia.

Inregistrarea direct pe cont a discount-ului/majorarii este posibila selectand al treilea tip de discount/majorare, dupa care urmeaza solicitarea selectarii contului contabil. Articolele carora li se aplica discount-ul/majorarea sunt cele precedente pana la discount-ul/majorarea anterioara.

Discountul / Majorarea direct pe cont : va aparea in nota contabila pe contul de venit sau cheltuiala.

Observatii:

- Discount-urile de pe facturile de intrare se trec automat in "Jurnalul de cumparari al activitatii de baza", indiferent de tipul activitatii de destinatie a articolului.
- Contul implicit pentru discountul (direct pe cont) primit de la furnizor poate fi modificat din constanta:

Constante generale > 2. Conturi diverse:Intrari / Iesiri Cont discount de la furnizor

iar contul implicit pentru majorarea (direct pe cont) de la furnizor poate fi modificat din constanta:

Constante generale > 2. Conturi diverse:Intrari / Iesiri Cont majorare de la furnizor

o Se poate ca dupa introducerea fiecarei linii sa se ceara si procentul de discount (se

va introduce o valoare negativa) sau majorare. Trebuie setata pe valoarea "Da" constanta:

Constante utilizator > 1. Configurare operare > 1.Tranzactii stocuri > 1.2. Intrari

Cere discount dupa alegere articol

o Valoarea TVA-ului discountului este zero pe linia de discount din factura datorita valorii implicite ("Da") a constantei:

1 Constantegenerale > 6. TVA Implicit TVA ZERO la discountfacturiintrare

Cu dublu click pe campul de TVA se va afisa valoarea acestuia. Daca se seteaza constanta pe valoarea "Nu", TVA-ul aferent discountului va aparea implicit, iar cu dublu click valoarea TVA-ului va fi zero.

13. Observatii Camp suplimentar in care pot fi introduse informatii referitoare la factura.

sus 🔿 14. Bifa rotunjire la doua zecimale a valorii fara TVA

Bifa pusa va genera rotunjirea la doua zecimale a valorii fara TVA si a tva-ului aferent fiecarei linii din document.

Constanta:

 Intrari: rotunjire valoare si TVA la 2 zecimale cu valori posibile DA si NU, valoare implicita fiind DA.

Functionare:

Pe valoarea DA la creare document nou bifa de rotunjire la doua zecimale vine implicit bifata.

15. Se plateste?

Pentru ca butonul "Se plateste?" sa apara pe document trebuie atribuita valoarea "Da" constantei:

1 Constante generale > 1.Functionare > 8.Iesiri din stoc > 8.1.Functionare generala

#### Utilizare facturi fara incasare

Optiunea este implicit bifata. Se debideaza pentru facturile ce contin articole care circula in regim returnabil (cum ar fi unele ambalaje). Documentele care nu se platesc apar in liste avand procentul de majorare negativ si nu apar ca obligatie de plata sau incasare in operatiile de trezorerie.

16. Scadenta

Permite introducerea scadentei documentului si a procentului de majorari zilnic.

sus 🔿

Butonul se foloseste atunci cand se doreste folosirea de termene scadente multiple. (Exemplu: Contracte de vanzare in rate).

|   | Termene    | sca  | dente    |           |                 |         |          |            |    |
|---|------------|------|----------|-----------|-----------------|---------|----------|------------|----|
|   |            |      |          |           |                 | ~       |          |            | +- |
|   | Termen     | Zile | Majorare | Tip plata | Scad. asteptata | Procent | Valoare  | Observatii | ^  |
| • | 20.01.2021 | 0    | 0        | Numerar   | 20.01.2021      | 50      | 6.515,25 |            |    |
|   | 21.01.2021 | 1    | 0        | Numerar   | 04.02.2021      | 50      | 6.515,25 |            |    |
|   |            |      |          |           |                 | _       |          |            |    |
|   |            |      |          |           |                 | < 0     | K        |            |    |

- 18. Calculeaza TVA pe linie Valorile posibile sunt "nu", "da" si "1/2".
- sus 🔿 19. Discount / majorare % Reprezinta discount/majorare in procente, calculat la nivel de articol. Utilizarea acestui discount/majorare modifica pretul de achizitie afisat in campul PU. Vizualizarea pretului initial se face cu dublu click in campul unitar.

sus 🔿 20. PMax sus 🔿 21. Cautare in grila Buton pentru cautarea unui articol introdus in grila facturii.

22. Meniul butonului contine optiunile: Scanner cod bare Oferte Articole compuse Import de la BCS Import articole de pe transferuri

23. Grup de butoane pentru adaugarea sau stergerea liniilor din grila de sus 🛞 articole

sus 🛞

sus 🛞

Butonul "+" ofera o metoda rapida de introducere a inregistrarilor in grila. Spre deosebire de modul de lucru prezentat la punctul 7, selectarea articolelor se continua pana la apasarea tastei "Esc".

Observatii:

Dupa alegerea articolului, se pot introduce in cascada si alte date, ca de exemplu: discount, data expirarii, serii, pret maximal sau cantitate. Pentru aceasta trebuie setate constantele:

Constante utilizator > 1. Configurare operare > 1.1. Functionare generala Cere cantitate dupa alegere articol

Constante utilizator > 1. Configurare operare > 1.2. Intrari Cere discount dupa alegere articol Cere pret maxim dupa alegere articol Cere data expirarii dupa alegere articol Cere serii dupa alegerea articol

Doar constanta "Cere cantitate dupa aleg. articol" este setata implicit pe valoarea "Da".

#### 24. Taxare inversa

Pentru ca inregistrarea contabila sa se faca cu taxare inversa, trebuie bifata aceasta optiune.

25. Moneda

sus 🛞

sus 🔿

Daca intrarea este in valuta, se poate selecta moneda dorita, cursul urmand a se introduce in campul "Curs".

Explicarea machetei "Descrierea monedei"

### Curs

Daca se selecteaza la punctul "Moneda" o valuta, atunci se poate completa in acest camp cursul valutar dorit pentru factura de intrare.

Cursul valutar poate fi adus automat prin apasarea butonului din figura de mai jos,

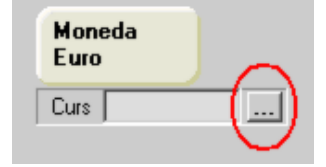

daca a fost introdusa in prealabil banca pentru preluarea cursului in constanta:

Constante generale > 1. Functionare > 5. Intrari in stoc Intrari in valuta: banca pentru preluare curs

#### Observatie:

Chiar daca preturile articolelor de pe factura au fost introduse in valuta la cursul introdus aici, preturile de pe receptie trebuie introduse in lei.

26. Meniul butonului contine optiunile:

- Calcul stopaj centralizat pe document
- Densitate
- Cantitati in UM alternative
- Inregistrari Clasa 9
- Actualizare cheltuieli operationale lunare
- Comanda interna
- EXPERT Repartizare total document

27. Grup de butoane pentru navigarea in lista documentelor de intrare 👘 💷 🕘

- Butonul "sageata sus" afiseaza documentul de intrare precedent celui curent;
- Butonul "sageata jos" afiseaza documentul urmator din lista;
- Butonul "plus" semnifica adaugarea unui document de intrare nou in lista.

Grup de butoane pentru salvarea documentului (butonul "Salvez") sau abandonarea tuturor modificarilor facute de la ultima salvare a documentului (butonul "Renunt"). Dupa selectarea acestuia din urma, programul solicita o confirmare a acestui fapt.

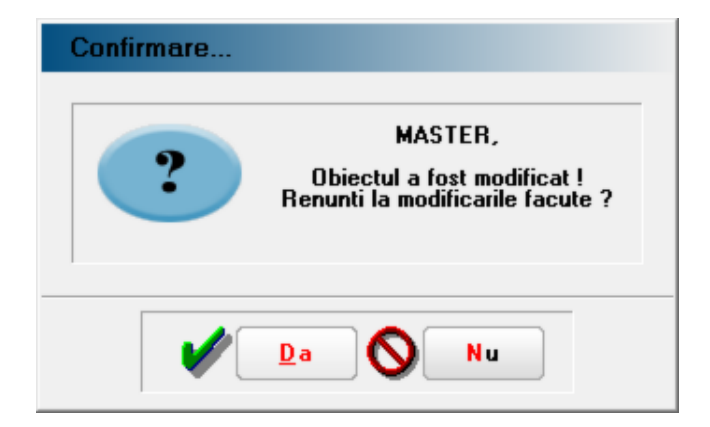

Butonul "Da" implica renuntarea definitiva la modificarile facute si revenirea la ultima forma salvata a documentului.

Butonul "Nu" lasa documentul asa cum a fost in momentul selectarii butonului "Renunt", fara a-l salva.

Dupa selectia unuia din cele doua butoane, ambele isi modifica denumirea si functia (ca in figura de mai jos).

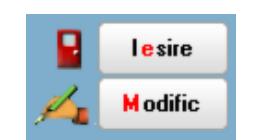

In aceasta stare a machetei, documentul afisat de aceasta nu poate fi modificat, ci doar vizualizat. Incercarea de a modifica ceva in acest caz duce la afisarea mesajului din figura de mai jos:

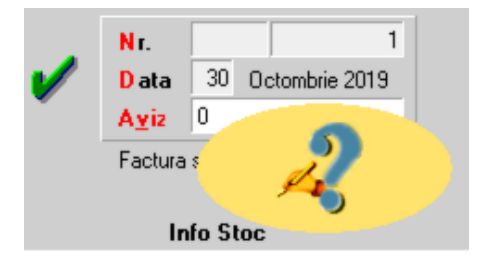

Astfel, niciun camp al machetei nu poate fi modificat pana nu este folosit butonul "Modific". Dupa selectarea acestuia, butoanele se transforma in "Salvez" si "Renunt", ajungand de unde am pornit.

Butonul "Iesire" inchide macheta, ajungand inapoi in lista de alegere.

28. Carnet document - Autofacturari

Butonul este activatunci cand optiunea "Autofactura" (butonul 31) este bifata.

#### 29. Meniul butonului contine optiunile

Repartizare total document pe BUGET

- ➡ Asociere CONTRACT
- Etichete coduri de bare

30. Jurnal

sus 🔿

Genereaza si afiseaza inregistrarile contabile pentru documentul curent (figura de mai jos). Este activ doar dupa salvarea documentului.

| Debit  | Credit | Valoare   | Document                                | Observatii                 | Jurnal/Nota |
|--------|--------|-----------|-----------------------------------------|----------------------------|-------------|
| 301    | 401    | 8.415,00  | F.FXS52147/05.01                        | Tesatura S.AIntrari artico | J1 / NC3    |
| 442.06 | 401    | 1.598,85  | F.FXS52147/05.01                        | Tesatura S.ATVA deduct     | J1 / NC3    |
|        | Total  | 10.013,85 | *************************************** |                            |             |

Generarea inregistrarilor contabile se face pe baza setarilor din:

- configurarile contabile definite pentru:
  - articole
  - parteneri
- sabloanele de inregistrari contabile care realizeaza o incadrare a inregistrarilor pe jurnale si note
- o constante generale

### 31. Factura simplificata

Prin bifarea acesteioptiuni, documentul va fi tratatin declaratiaD394 ca factura simplificata.

### 32. Autofactura

Autofactura- se refera la facturareain numele furnizorului, in conditiile specificatede

sus 🛞

sus 🔿

sus 🔿

Codul Fiscal. Se declara in D394 sectiuneaI (2.4). Prin bifarea optiunii, butonul de selectarea carnetului de autofacturise va activa.

33. TVA dedus de la plata

#### 34. Decontare interna

Facturile care au aceastabifa, nu se vor regasi in Jurnalul de cumpararisi implicit nici in declaratii.

35. Sediu partener

Afiseaza sediul partenerului, definit in nomenclatorul de parteneri > 2.Contact> Adrese sedii. Daca au fost definite mai multe sedii, va trebui selectatsediul dorit.

- 36. Grup de butoane prin care puteti defini starea documentului 🛛 🛛 🔊
  - Opera documentul este inregistrat d.p.d.v.contabil si al gestiunii stocurilor (este t rezolvata receptia articolelor pe care le contine) sau nu, in caz contrar;
  - Blocat documentul nu mai poate fi modificat ulterior blocarii, in caz contrar poate fi - modificat oricand;
  - Anulat documentul este ignorat d.p.d.v.contabil, numerele documentelor de NIR - utilizate la receptie sunt blocate de asemenea si nu vor putea fi reutilizate.
  - Atentie!

Starea de anulat a unui document nu mai poate fi modificata ulterior.

Alte observatii referitoare la factura de intrare

• In campurile "cantitate" si "pret articol" se pot introduce relatii de calcul, rezultatul afisandu-se in coloanele "Cant" si "PU" ale documentului de intrare. Vezi figura:

sus 🔿

sus 🛞

| V | Serie<br>Numar<br>Data<br>Aviz<br>Factura | 10.01.202<br>a simplific<br>entare | 1<br>ata  | 2    | T<br>P<br>)estin | axare in<br>articular<br>atie | versa<br>itati TV/      | A nedefi  | nit<br>ert 📭 |       |       | ] + - | <b>•</b> |
|---|-------------------------------------------|------------------------------------|-----------|------|------------------|-------------------------------|-------------------------|-----------|--------------|-------|-------|-------|----------|
|   |                                           |                                    | UM<br>Buc | Cant | 75               | PU                            | Valo                    | oare<br>N | TVA          | Nd?   | d/m   | PMax  | ^        |
|   |                                           | Denumire                           |           |      |                  |                               | •                       |           |              | Cod E | xtern |       | F        |
|   |                                           |                                    |           |      |                  |                               |                         |           |              |       |       |       |          |
|   |                                           |                                    |           |      |                  | Ca<br>Stoc ze                 | i <b>ntitate</b><br>ero | 30+20+    | 25 B         | }uc   |       |       |          |

 Pentru eliminarea necesitatii deschiderii de analitice in planul de conturi din care sa se poata evidentia veniturile si cheltuielile la nivel de gestiuni trebuie setata pe valoarea "Da" constanta:

## Constante generale > 1.Functionare > 3.Contabile Evidenta profit pe gestiuni

Astfel, la inregistrarea unui serviciu pe documentelede intrare sau iesire din firma se va solicita precizareagestiunii in cadrul careia se contabilizeazarespectivacheltuiala sau venitul;

- La achizitionarea unui mijloc fix discountul aferent se contabilizeaza pe "Cont FURNIZOR" din caracterizarea contabil
   partenerului respectiv.
- Pentru contabilizarea discountului pe contul "Furnizor imobilizari" trebuie setata pe valoarea "Da" constanta:

Constante generale > 1.Functionare > 3.Contabile Utilizare cont partener imobilizari pentru contabilizare discount

• Daca doriti ca anumite linii de pe factura care au TVA zero sa nu apara in jurnalul de cumparari, trebuie setata constanta:

Constante generale > 6.TVA TVA 0 % care sa nu apara in jurnalele de TVA

 Daca articolul are data de expirare inlomenclator > Alte caracteristi, ciatunci aceasta poate fi ceruta la fiecare articol in parte dupa introducerea cantitatii si a pretului. Trebuie atribuita valoarea "Da" constantei:

> Constante utilizator > 1.Configurare operare > 1.Tranzactii stocuri > 1.2.Intrari Cere data expirarii dupa alegere articol

Daca articolul are definita serie (pe bucata sau pe lot)Nomenclator > Date generale,

atunci prin setarea pe valoarea "Da" a constantei:

Constante utilizator > 1.Configurare operare > 1.Tranzactii stocuri > 1.2.Intrari Cere serii dupa alegere articol

se va cere, dupa alegerea articolului, seria acestuia.

## Factura de intrare - 2.Receptie

|                        | 5 Nr Carnet NIR 1 Nota intrate recepte | Numer NIR Zius<br>2 21 | Gestionea<br>Deposit central | V   | aloare NIR<br>300.00 | Observal        | •       |             |
|------------------------|----------------------------------------|------------------------|------------------------------|-----|----------------------|-----------------|---------|-------------|
| Val supimentara        | 1                                      | -1                     |                              | _   |                      |                 |         |             |
| masa volum             |                                        |                        |                              |     |                      |                 |         |             |
| Cont suplmentare       |                                        |                        |                              |     |                      |                 |         | /           |
|                        |                                        |                        |                              |     |                      |                 | /       | /           |
| Repartizare suplimente | eri Dilerente                          |                        |                              |     |                      |                 | -       | 1+-         |
| ♥                      |                                        |                        |                              |     |                      | 101             | · 9     | 9 9         |
| 5 Nr                   | Denumire articol                       | 10                     | p contabil                   | UM  | ant.fum cant.NIR     | Piet inreg Valo | are % S | Suplement - |
| Articol 1- Serie/Buc   |                                        | M                      | afa in magazin               | Buc | 50 20                | 15.00           | 300 0   | 0           |
|                        |                                        |                        |                              |     |                      |                 |         |             |
|                        |                                        |                        |                              |     |                      |                 |         |             |
|                        |                                        |                        |                              |     |                      |                 |         |             |
|                        |                                        |                        |                              |     |                      |                 |         |             |
|                        |                                        |                        |                              |     |                      |                 |         |             |

Alte observatii referitoare la receptie

### 1. Valoare suplimentara

sus 🔿

Se poate modifica valoarea de inregistrare a articolelor receptionate cu marimea distributiei valorice a facturilor de servicii asociate:

| Val. suplimentara      | 10,00                    |
|------------------------|--------------------------|
| Proportie dupa:        | valoare<br>masa<br>volum |
| Cont suplimenta<br>473 | are                      |
| Repartizare suplir     | mente                    |

- introduceti valoarea suplimentara;
- cont pentru suplimentare (recomandam contul 473 pentru factura de servicii);

- se poate face repartizarea dupa valoare, masa sau volum (daca masa si volumul au fost introduse in Nomenclatorul de articole > Alte caracteristici)
- apasati butonul "Repartizare"

Valoarea repartizata va putea fi vazuta in ultima coloana din grila, "Supliment".

#### 2. Carnet NIR

sus 🔿

Alege carnetde N.I.R.-uri. In lista sunt afisate toate carnetelecare pot fi folosite pe aceastamacheta si se pot vizualiza detaliile unui carnetde documente (selectandbutonul "Detalii") sau adauga noi carnetein lista (selectandbutonul "Adaug"). Numerele libere din carnetvor fi alocateautomat de program in ordine crescatoare,fiind luate din intervalele cu numere libere definite de utilizator.

## Explicarea machetei "Carnet cu documente"

La "Carnet NIR", este deja selectatcarnetulde documentenumit "Nota intrare receptie", furnizat odata cu programul. Pentru aproape toate documentelefirmei, se pot defini carnetede documenteprin intermediul carora numerotarea lor se poate faceautomat. Se poate interveni manual asupra numarului atribuit in mod automat, dar acestlucru se poate facedoar in limitele intervalului definit pentru carnetulrespectivsi al numerelor ramase disponibile.

Atentie!

- Ziua receptieise atribuie automat fiind aceeasicu data documentului, ceea ce in marea majoritate a cazurilor este bine. Dar exista cazuri in care data receptieieste diferita de cea a documentului. Atuncitrebuie sa modificati data inscrisa pe documentul de receptie;
- Carnetul de documenteales de un utilizator pe o anumita macheta este propus implicit la urmatoarele intrari ale respectivuluiutilizator pe aceamacheta;
- La schimbarea numarului de document se va afisa un mesaj de atentionare. Acest lucru se intampla datorita valorii implicite ("cu atentionare") a constantei:

Constanteutilizator > 1.Configurare operare > 1.Tranzactiistoc uri > 1.3.Iesiri

#### Modificarenumar document

Pentru a renunta la mesajul de atentionare, setati constantape valoarea "Fara atentionare".

3. Serii

sus 🛞

Butonul apare pe macheta numai daca articolul receptionatare definit un "tip de serie" in Nomenclatorul de Articole> Date generale.

La apasarea butonului, se va deschideo macheta in care se introduc seriile pentru fiecare articol care are serie de pe receptie(figura de mai jos). Seriile se pot introducemanual sau pot fi generatede program, cu ajutorul butonului "Multiplicare automata", pornind de la prima serie sau radacinaprimei serii (depinde ce reprezinta seria din prima linie a grilei).

| Actualizare serii                          |                               |                                                                             |
|--------------------------------------------|-------------------------------|-----------------------------------------------------------------------------|
| NIR Poz Articolele cu seri                 | e/nr.inventar                 | Cantitate                                                                   |
| 1 1 ARTICOL 3 - Serie/Bu                   | ;                             | 100                                                                         |
|                                            |                               |                                                                             |
|                                            |                               |                                                                             |
|                                            |                               |                                                                             |
|                                            |                               |                                                                             |
|                                            |                               |                                                                             |
|                                            |                               |                                                                             |
|                                            |                               |                                                                             |
| Likiliana Of                               |                               |                                                                             |
| Dunzez Cu<br>Prima linia din grila reprezi | DURI DE DARE la generar       |                                                                             |
| prima serie din grup                       |                               | ment                                                                        |
|                                            |                               |                                                                             |
|                                            | n grup                        |                                                                             |
| Multiplicare automata                      | Import serie                  | <ul> <li>pentru articolul curen</li> <li>pentru toate articolele</li> </ul> |
| * Multiplicare automata max. 18 caractere  | Serie pentru toate articolele | Preia serie                                                                 |
| Nr Serie                                   | Obs                           | · · · · · · · · · · · · · · · · · · ·                                       |
|                                            |                               |                                                                             |
|                                            |                               |                                                                             |
|                                            |                               |                                                                             |
|                                            |                               | · · · · · · · · · · · · · · · · · · ·                                       |
|                                            | ✓ 0K                          |                                                                             |
|                                            | -                             |                                                                             |

Seriile de lot se pot genera automat cu dublu click pe capul coloanei "Nr". Se pot utiliza coduri de bare pentru generarea seriilor (ca in figura de mai jos). Pentru aceasta, trebuie bifata optiunea "Utilizez CODURI DE BARE la generare serii".

| Actualizare serii                         |                                       |                                                    |  |  |  |
|-------------------------------------------|---------------------------------------|----------------------------------------------------|--|--|--|
| NIR Poz Articolele cu seri                | e/nr.inventar                         | Cantitate                                          |  |  |  |
| 1 1 ARTICOL 3 - Serie/Bud                 | ;                                     | 100                                                |  |  |  |
|                                           |                                       |                                                    |  |  |  |
|                                           |                                       |                                                    |  |  |  |
|                                           |                                       |                                                    |  |  |  |
|                                           |                                       |                                                    |  |  |  |
|                                           |                                       |                                                    |  |  |  |
|                                           |                                       |                                                    |  |  |  |
|                                           |                                       |                                                    |  |  |  |
| ,                                         |                                       |                                                    |  |  |  |
| Utilizez CC                               | DURI DE BARE la generar               | e serii 📃                                          |  |  |  |
| Prima linie din grila reprezi             | nta :                                 | nant 1                                             |  |  |  |
| prima serie din grup                      | Increa                                |                                                    |  |  |  |
| 🔿 radacina primei serii di                | n grup                                |                                                    |  |  |  |
| Multiplicare automata                     | Import serie                          | pentru articolul curen     pentru toate articolele |  |  |  |
| * Multiplicare automata max. 18 caractere | Serie pentru toate articolele 1111222 | Preia serie                                        |  |  |  |
| Nr Serie                                  | Obs                                   | A                                                  |  |  |  |
| 1 1111222                                 |                                       |                                                    |  |  |  |
|                                           |                                       |                                                    |  |  |  |
|                                           |                                       |                                                    |  |  |  |
|                                           |                                       | -                                                  |  |  |  |
|                                           |                                       |                                                    |  |  |  |
|                                           |                                       |                                                    |  |  |  |

In listele cu articole care contin serii (ex. NIR-ul, factura de iesire, lista de stoc uri), numarul de serii de pe un rand este dat de valoarea c onstantei:

Constante generale > 1.Functionare > 9.Diverse Listare numar de serii pe un rand(Valoarea implicita este "10")

4. Diferente

sus 🔿

Buton pentru rezolvarea diferentelor care apar intre cantitatile de pe factura de intrare si cantitatile receptionate. Exista doua cazuri:

- cantitatea furnizata > cantitate N.I.R.
- cantitatea furnizata < cantitate N.I.R.

Pentru fiecare caz programul propune trei moduri de tratare a diferentelor. Trecerea de la o solutie la alta se face prin apasarea repetata a butonului "Mod de tratare".

• In primul caz (figura de mai jos)

| Diferente constatate la receptie |         |                |               |
|----------------------------------|---------|----------------|---------------|
| NIR Poz Articolele cu diferente  | UM ±    | Mod de tratare | Rezolvat prin |
| 2 2 ARTICOL 3                    | Buc -80 | (-) PIERDERI   |               |
|                                  |         |                |               |
|                                  |         |                |               |
|                                  |         | ✓ 0K           | Renunt        |

programul propune trecerea diferentelor pe:

i

- pierderi caz in care la selectarea butonului "Rezolvat prin" este afisat planul de conturi, urmand alegerea unui cont de pierderi;
- o imputati caz care se rezolva prin selectarea unui angajat din lista de personal.
  - Contul pe care se inregistreaza diferenta respectiva este dat de constanta:

Constante generale > 2.Conturi diverse Intrari / Iesiri Cont venituri pentru imputatii

 nesoluti optiune ce amana rezolvarea diferentelor inregistrandu-le intr-un cont onat contabil. Contul implicit afisat se introduce in constanta:

> Constante generale > 2.Conturi diverse Intrari / Iesiri Cont minus nesolutionatNIR

Rezolvarea diferentelor in minus fata de factura:

Daca furnizorul accepta diferenta se inregistreaza valoarea 4p 7e 3 sau 658 astfel:

| 371 = 401 | valoarea marfurilor receptionate |
|-----------|----------------------------------|
| 4426      | TVA-ul din factura primita       |
| 473 / 658 | valoarea minusului la receptie   |

In momentul in care soseste factura pentru regularizarea diferentelor se inregistreaza:

473 / 658 = 401minus valoarea lipsei de la receptie4426minus TVA-ul aferent lipsei

Daca furnizorul trimite marfa constatata lipsa si ac easta este insotita de un aviz, se inregistreaza printr-o marire de stoc:

371 = 473 / 758 valoarea marfurilor din aviz

Daca furnizorul nu recunoaste diferenta, valoarea marfurilor lipsa la receptie se inregistreaza pe cheltuieli sau pe imputatii.

In al doilea caz (figura de mai jos),

|                    |   | riou do ciordio     | mozorrac prim |
|--------------------|---|---------------------|---------------|
| 3 Fermoar 70cm Buc | 5 | (+) Urmeaza factura | 408           |

solutiile sunt:

| 0 | urmeaza<br>factura | diferenta se inregistreaza pe contul trecut la "Facturi nesosite" din configurarea contabila a partenerului respectiv; |
|---|--------------------|----------------------------------------------------------------------------------------------------|
| 0 | custodie           | pentru marfurile intrate in regim de custodie. Contul este luat din constanta:                                         |
|   |                    | Constante generale > 2.Conturi diverse Intrari / Iesiri<br>Cont custodiela receptie                                    |
| 0 | venituri           | diferenta este trecuta pe un cont de venituri descris de constanta:                                                    |
|   |                    | Constante generale > 2.Conturi diverse Intrari / Iesiri<br>Cont venituri pentru imputatii                              |

Rezolvarea diferentelor in plus fata de factura:

Daca furnizorul accepta diferenta se inregistreaza valoarea plusului 4 0e 8 (daca urmeaza un aviz si o factura la aviz pentru diferenta) sa7u58 (daca urmeaza o factura) astfel:

371 = 408 / 758

In momentul in care soseste factura la aviz pentru diferenta se inregistreaza:

408 = 401

Daca vine o factura simpla pentru diferenta, se inregistreaza:

658 = 401

Daca furnizorul nu accepta diferenta, valoarea marfurilor constatate plus la receptie se inregistreaza pe venituri.

5. Tip contabil

sus 🛞

Stabileste pentru toate articolele receptionate acelasi tip contabil. Dupa selectarea butonului "Pe gestiuni implicite", campul este completat cu tipul contabil implicit al articolelor respective definit in fisa articolului.

## 6. Tip contabil articol

Alege tipul contabil pentru articolul respectiv

Explicarea machetei "Tip contabil articol"

sus 🛞

### 7. Formarea pretului de inregistrare

A. atunci cand tipul contabil:

| Formarea pretului de inregistrare contabil | a                                                                           |                                                                                       |  |
|--------------------------------------------|-----------------------------------------------------------------------------|---------------------------------------------------------------------------------------|--|
| Contine diferente de pret 🧹                | TVA neexigibil                                                              | <ul> <li>∩ nu are !</li> <li>● pe toata valoarea</li> <li>○ numai pe adaos</li> </ul> |  |
|                                            | La analiticul fiecarui %TVA,<br>TVA neexigibil pe a <mark>n</mark> aliticul |                                                                                       |  |

Pretul de inregistrare va fi adus automat, daca a fost completat in Nomenclatorul de articole > Preturi diverse

|          |            | III 🚑     | 2 | )           |
|----------|------------|-----------|---|-------------|
| cant.NIR | Pret inreg | Valoare   | % | Supliment 🔺 |
| 100      | 150,00     | 15.000,00 | 0 | 0           |
|          |            |           |   |             |

B. atunci cand tipul contabil:

| Formarea pretului de inregistrare contabile | а.                                                                    |  |
|---------------------------------------------|-----------------------------------------------------------------------|--|
| Contine diferente de pret 🛛 🖌               | TVA nee <u>x</u> igibil     O pe toata valoarea     O numai pe adaos  |  |
|                                             | La analiticul fiecarui %TVA,<br>TVA neexigibil pe a <u>n</u> aliticul |  |

o la "Pret inreg" va fi adusa valoarea de pe document.

| 1        |            |           |   | ) 🖡 🗕       |
|----------|------------|-----------|---|-------------|
| cant.NIR | Pret inreg | Valoare   | % | Supliment 🔺 |
| 100      | 100,00     | 10.000,00 | 0 | 0           |
|          |            |           |   |             |

• Cu click pe butonul "Pret inreg" va fi adus pretul din nomenclator.

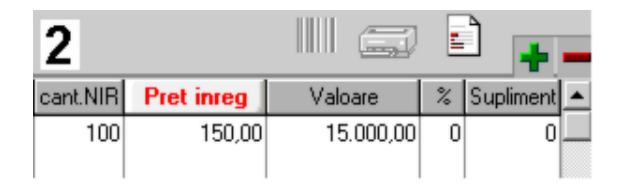

Daca se face receptia pe un tip contabil care contine diferente de pret dar care nu are TVA neexigibil, atunci se poate calcula automat un procent de adaos definit in constanta:

sus 🕭

Constante generale > 1.Functionare > 5.Intrari in stoc "% adaos implicit la receptie"

Daca se face receptia pe un tip contabil care contine diferente de pret dar care nu are TVA neexigibil si articolele receptionate au definite in nomenclator un "% adaos formare pret amanunt la NIR" se poate opta ca acest procent de adaos sa nu fie luat in considerare. Trebuie setata pe valoarea "Da" constanta:

Constantegenerale > 1.Functionare > 5.Intrari in stoc Pret inreg. fara "% Adaos formare pret la NIR"

% de adaos fata de pretul de inregistrare stabilit este calculat si afisat in coltul din dreapta-jos al machetei pentru fiecare articol.

 Listare receptie la imprimante pentru coduri de bare
 Sus Cu acest buton se pot lista direct de pe NIR codurile de bare ale articolelor pe imprimante EPL2.

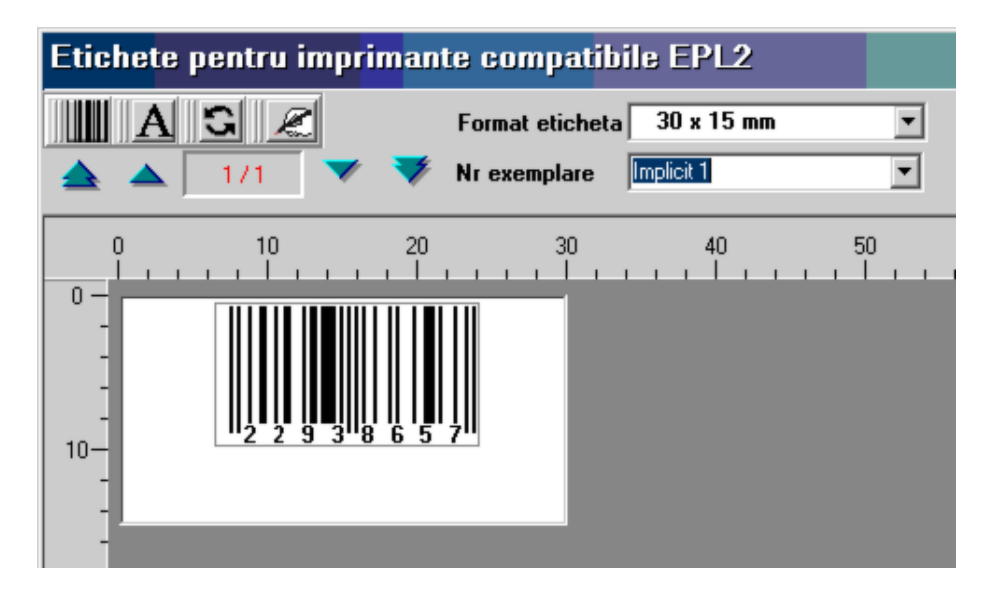

Pentru generarea codurilor de bare trebuie setate constantele:

Constante generale > 1.Functionare > 1.Articole Mod generare cod EAN13 Prefix pentru codul EAN13

9. Cautare in grila

Buton pentru cautarea unui articol introdus in grila.

10. Grup de butoane pentru adaugari si stergeri de linii din receptie sus Grup de butoane pentru adaugari si stergeri de linii din receptia selectata. Selectarea butonului "-" are ca efect stergerea liniei curente (selectate). Butonul "+" permite introducerea de articole in receptie, articole care apar in documentul de intrare, dar nu apar in receptiile anterioare.

Alte observatii referitoare la receptie

11. Meniul butonului contine optiunile:

Modific preturile articolelor de pe acest document
 Modific preturile pentru toate receptiile din ziua...

Optiunile din meniu sunt active dupa ce documentul a fost salvat.

12. Listare

Listeaza receptia. Este activ daca documentul este salvat. La selectare, apare posibilitatea alegerii tipului de N.I.R : en-detail sau engros. Daca pentru acelasi document exista doua receptii intai va aparea lista receptiilor si apoi lista tipurilor de listare ale receptiei alese.

13. Gestiunea

Alegerea gestiunii de incarcare cu articolele de pe N.I.R.-ul respectiv din nomenclatorul de gestiuni. Poate fi adaugata o gestiune noua (butonul "Adaug") sau aleasa una care exista deja in nomenclator.

#### Observatie:

2 Receptie

numire articol

5 Nr

3 Plata

Carnet NIR

1 Nota intrare receptie

2 Nota intrare receptie

Daca a fost selectat butonul "Pe gestiuni implicite", gestiunea afisata este gestiunea implicita declarata in fisa articolului respectiv.

14. Grup de butoane pentru adaugari si stergeri de linii in lista sus S receptiilor

Grup de butoane pentru a adauga si a sterge linii in lista receptiilor intocmite pentru documentul curent. Adaugarea este posibila in cazul in care mai sunt articole de receptionat.

Daca doriti sa impartiti articolele receptionate pe doua sau m ai multe N.I.R.-uri, stergeti din grila de articole acele articole care doriti sa apara pe al doilea N.I.R., apoi c u "+" din grila de N.I.R.-uri adaugati o linie noua, in care vor aparea articolele sterse de pe primul N.I.R.

Gestiunea

5 ... ???.

Buc

Valoare NIR

179,9994

Pe gestiuni implicite...

10

UM cantifum cant.NIR Pret inreg

10

4,799,98

100,00

Observatii

III Carriel

Valoare

1.799,99

2,999,99

\*

4

% Supliment

0

0

0

Tip contabil

Marfa in magazin

Numar NIR Ziya

28

 sus 🛞

sus 🕭

• Este posibil ca la fiecare articol dupa introducerea cantitatii si a pretului sa se introduca si procentul de adaos dorit. Pentru aceasta trebuie setata pe valoarea "Da" constanta:

| Constante generale > 1.Functionare > 5.Intrari in stoc            |
|-------------------------------------------------------------------|
| NIR:-Calcul pret inreg. amanunt cu procent specificat la receptie |

| Factura fiscala |                                           |                                |               |     |  |  |  |  |  |  |
|-----------------|-------------------------------------------|--------------------------------|---------------|-----|--|--|--|--|--|--|
| ~               | Serie<br>Numar<br>Data<br>Aviz<br>Factura | 1<br>04.09.2020<br>a simplific | 1<br>0<br>ata | 24  |  |  |  |  |  |  |
| Date            | Factura simplificata                      |                                |               |     |  |  |  |  |  |  |
| Canti           | itate 10                                  | 0                              | Buc           | Can |  |  |  |  |  |  |
|                 | Pret 1                                    | 0                              | Buc           |     |  |  |  |  |  |  |
| *               | adaos 2                                   | 20                             |               |     |  |  |  |  |  |  |
|                 |                                           |                                |               |     |  |  |  |  |  |  |

in cazul in care pe factura de retur de la furnizor este alt pret decat cel de achizitie al
pozitiei de pe care se face descarcarea de gestiune, contabilizarea diferentei se poate face
intr-un cont ales in constanta:

Constante generale > 1.Functionare > 5.Intrari in stoc Cont pentru contabilizare diferente la retur catre furnizor

Ulterior, valorile inregistrate pe acest cont trebuie trecute pe cheltuieli sau pe venituri prin note contabile.

• Daca se face receptia pe un tip contabil cu adaos si TVA neexigibil la alt pret de inregistrare decat cel existent in stoc, se poate introduce un mesaj de avertizare:

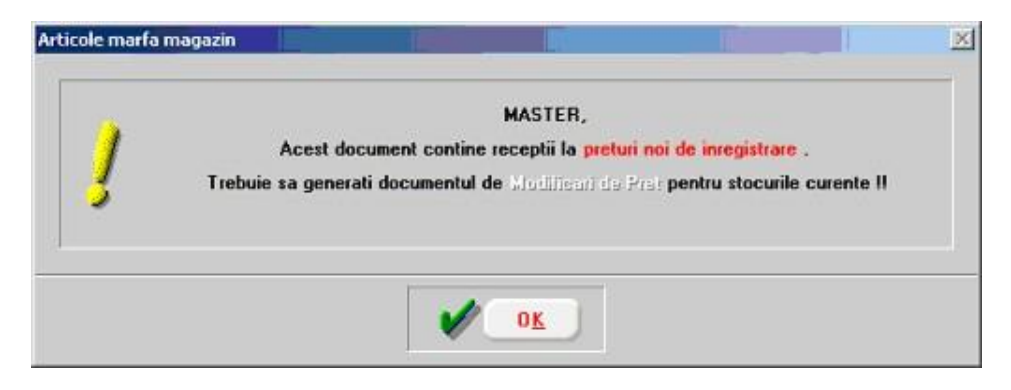

Pentru aceasta trebuie atribuita valoarea "Da" constantei:

Constantegenerale > 1.Functionare > 5.Intrari in stoc

### Receptii MARFA MAGAZIN: atentionaremodificari pret

- Important in vederea asigurarii trasabilitatii proceselor de productie: la introducerea seriilor (pe lot in mod deosebit) se pot importa serii de la alte articole: pentru articolul curent, sau pentru toate articolele cu serie din tranzactie.
- La intrari pe factura, daca tipul contabil de pe receptie are ca si cont reprezentativ unul in afara bilantului, atunci acest cont este folosit implicit si pentru TVA-ul aferent.

## Factura de intrare - 3. Plata

| 1 Document | 2 Receptie               | 3 Calitate | 4 Plata                   | Modific |
|------------|--------------------------|------------|---------------------------|---------|
|            |                          |            |                           |         |
|            |                          |            |                           |         |
| ſ          | Incurrent 1              |            |                           |         |
|            | 20.09.2020               | 🗶 🥇 РІ     | lala cu numerar din cassa |         |
| l          | Total flocument 1.190,00 | X 8 EI     | lecte comerciale          |         |
|            | S 20.09.2020             | 🗶 эр       | lata din avans decontare  |         |
| ļ          | Majorari % pe zi         | × 10 P     | lata prin compensare      |         |
| 'n         |                          |            | istrare preliminara BANCA |         |
|            | Rest de plate 1.190      |            |                           |         |
|            |                          |            |                           |         |

Alte observatii referitoare la plata

1. Plata cu numerar din casa

Butonul este activ doar dupa ce documentul a fost salvat. Prin apasarea sa se va deschide automat macheta Tranzactii cassa, in care sunt deja completate toate campurile cu datele de pe factura de intrare, trebuind doar sa completati numarul chitantei si sa salvati tranzactia.

2. Efecte comerciale

Butonul este activ doar dupa ce documentul a fost salvat.

Prin apasarea sa se va deschide automat macheta Tranzactii BANCA in curs, in care sunt deja completate toate campurile cu datele de pe factura de intrare, trebuind doar sa completati banca, tipul si numarul documentului si sa salvati tranzactia.

sus 🛞

sus 🔿

sus 🔿

completat automat in partea de sus a machetei partenerul debit cu datele de pe factura, urmand sa completati la partener credit documentul cu care se face compensarea si sa salvati tranzactia.

Prin apasarea sa se va deschide automat macheta pentru Compensari, in care este

5. Inregistrare preliminara banca Inregistrarea preliminara pe cont de banca presupune ca la sosirea extrasului de cont sa excludeti inregistrarea curenta preliminara, in caz contrar, plata se va dubla.

Alte observatii referitoare la plata

- Se poate cauta in machetele de intrari (view-ul mare) un document dupa numarul NIR-ului aferent.
- Dati click dreapta si selectati "Cauta document dupa numar NIR", ca in figura de mai jos.

| n | trare: DeLa/ | Panaka  |         |                                   |                  |            |     |     |         |            |            | Adaus  | Detali | Sterg         |
|---|--------------|---------|---------|-----------------------------------|------------------|------------|-----|-----|---------|------------|------------|--------|--------|---------------|
| 8 | NiDoc.       | Operal. | Validat |                                   | Funizor          | Localitati | e 1 | Doc | SeneDoc | Data       | Valoare    | Moneda | Anulat | TVA la incasa |
|   |              | 1       | nevalid | t Partener sil                    |                  | -          | F   |     | 123     | 15.09.2020 | 119.000,00 | lei    |        |               |
|   | 1            | 1       | nevalid | t Partener sil                    |                  | -          | F   |     | 1000    | 20.09.2020 | 1.190,00   | lei    | - 14   |               |
| 2 | 10           | 1       | nevalid | t Patenet al                      |                  | - lines    | F   |     | Sv      | 10.08.2020 | 119,00     | ie:    |        |               |
| 8 | 123          | 1       | ne      | Adaug                             |                  |            | F   |     | 1       | 12.09.2020 | 11.900,00  | lei    |        |               |
|   |              |         |         | Sterg<br>Anulare<br>Cauta documen | t dupa Numar NIR |            |     |     |         |            |            |        |        |               |

## 3. Plata din avans decontare

4. Plata prin compensare

Butonul este activ doar dupa ce documentul a fost salvat.

Butonul este activ doar dupa ce documentul a fost salvat.

Prin apasarea sa se va deschide automat macheta Justificare avans decont, in care sunt deja completate toate campurile cu datele de pe factura de intrare, trebuind doar sa completati angajatul caruia i-ati acordat avansul, numarul documentului si sa salvati tranzactia.

sus 🔿

## Factura in asteptare

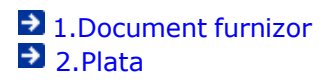

## Factura in asteptare - 1.Document

In cazul facturii in asteptare, se vor introduce datele de pe factura furnizorului, fara insa a se face receptia. Se poate efectua doar plata.

Dupa selectarea articolului, acestuia i se va asocia din planul de conturi un cont in curs de aprovizionare/executie.

| Coperat 🖌 Bloc<br>Derat 🖌 Bloc<br>Derat Tip SAF-T 380 - Indi | itare<br>at Andat D<br>sta | TVA dedus la plata 📃 | e                      |            |    |                               |                        |                | н<br>Х    | Salvez<br>Renunt | ÷   |
|--------------------------------------------------------------|----------------------------|----------------------|------------------------|------------|----|-------------------------------|------------------------|----------------|-----------|------------------|-----|
| 1 Document furnizor                                          |                            | 2 Plata              |                        |            |    |                               |                        |                |           |                  |     |
| Furnizor<br>nedefinit                                        |                            |                      | Factu                  | ra fiscala |    |                               |                        | Moneda<br>lei  |           |                  | 1   |
| OF:     Validare cod fiscal                                  | nevalidat                  | ~                    | Serie<br>Numar<br>Data |            |    | Taxare inve<br>Particularitat | isa                    | efinit         |           |                  | •   |
| TVA la incasare pe factura f                                 | umizonului                 | <u> </u>             |                        |            |    |                               | 1279230 <b>/##</b> ### |                |           |                  |     |
| Articole                                                     |                            | Observatii articole  |                        | Destinatio |    |                               |                        |                |           | +                |     |
| Lista                                                        |                            | Articole             |                        | TaxCode    | UM | Cant                          | PU                     | Valoare        | TVA       | d/m              | , u |
|                                                              |                            |                      |                        |            |    |                               |                        |                |           |                  |     |
| Date privind expeditia                                       |                            |                      |                        |            |    |                               | Total                  |                | 0         | 0                |     |
| Observati                                                    |                            |                      |                        | Ĵ          |    | 4.Sced                        | ienta 📃                | Total de plata | ≭majorari | 0                |     |

Observatie:

Nu se admit mai multe pozitii pentru acelasi articol intr-o factura cu conturi, preturi si termen de livrare diferite.

## Factura in asteptare - 2.Plata

Plata se face la fel ca la factura de intrare:

➡ Factura de intrare - Plata

## Avizul la factura in asteptare

Pe avizul la factura in asteptare se va face receptia documentului care a fost introdus ulterior pe macheta Factura in asteptare.

## Avizul la factura in asteptare - 1.Document

Dupa selectarea furnizorului, se va deschide macheta Articole pe facturi in asteptare de la furnizorul curent (ca in imaginea de mai jos), din care vor fi preluate articolele care au fost introduse anterior la Factura in asteptare.

| Furnizo |              |              | A            | viz expedit | ie          |      |               |            |         |
|---------|--------------|--------------|--------------|-------------|-------------|------|---------------|------------|---------|
| Parten  | er SBL       | ure .        |              |             |             |      |               |            |         |
|         | Serie/NrDoc  | Data         | Furnizor     |             | ~           |      |               |            |         |
|         |              | 6 01:10:2019 | Partener SRL |             | - 4         |      |               |            |         |
|         | - Cuitat Dur | 1 0 10 1     | 40.4         | 1           | in l        | CANT | ITATE         | 0.5.       | 1.4     |
| In.     |              | Data         | Articol      | 150.0       | 0 lei       | Hest | Preluat<br>10 | 1123456789 | Buc     |
| Do<br>F | a 6          | 01.10.2019   | Articol 1    | 130,0       | COLUMN TO A | -    |               |            | Artesta |
| De<br>F | a 6          | 01.10.2019   | Articol 1    | 130,0       |             |      |               |            |         |
| De<br>F | a 6          | 01.10.2019   | Articol 1    | 1000        |             |      |               |            |         |

| 1 Document                         | 2 Recentin          |     | 1 Calitate                        |        |         |        |         |               | ×     | Renunt |    |
|------------------------------------|---------------------|-----|-----------------------------------|--------|---------|--------|---------|---------------|-------|--------|----|
| Furnizor<br>Partener SRL           | . Hecepor           |     | Aviz expe                         | litie  |         |        |         | Moneda<br>lei |       |        |    |
| CF:R07918716<br>Sold 17.207,40 lei |                     | •   | Serie<br>Numar<br>Data 20.10.2019 | 3      |         |        |         |               |       |        |    |
| Articole                           | Observatii articole | Dal | e suplimentare                    |        |         |        | Expert  | 0월            |       | 8-     | +  |
| Lista 1 Adeol 1 (Fa 6)             | Articol             |     |                                   | UM Buc | Cant 10 | PU 150 | Valoare | TVA<br>500    | d/m   | PMax / | 1  |
|                                    |                     |     |                                   |        |         |        |         |               |       |        |    |
|                                    |                     |     |                                   |        |         |        |         |               |       |        |    |
| Date privind expeditia             |                     |     |                                   |        |         |        | Total   |               | 1.500 | 2      | 85 |

# Avizul la factura in asteptare - 2. Receptie

Receptia se face la fel ca la factura de intrare:

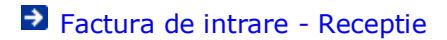

## Avizul de expeditie

➔ 1.Document➔ 2.Receptie

## Avizul de expeditie - 1.Document

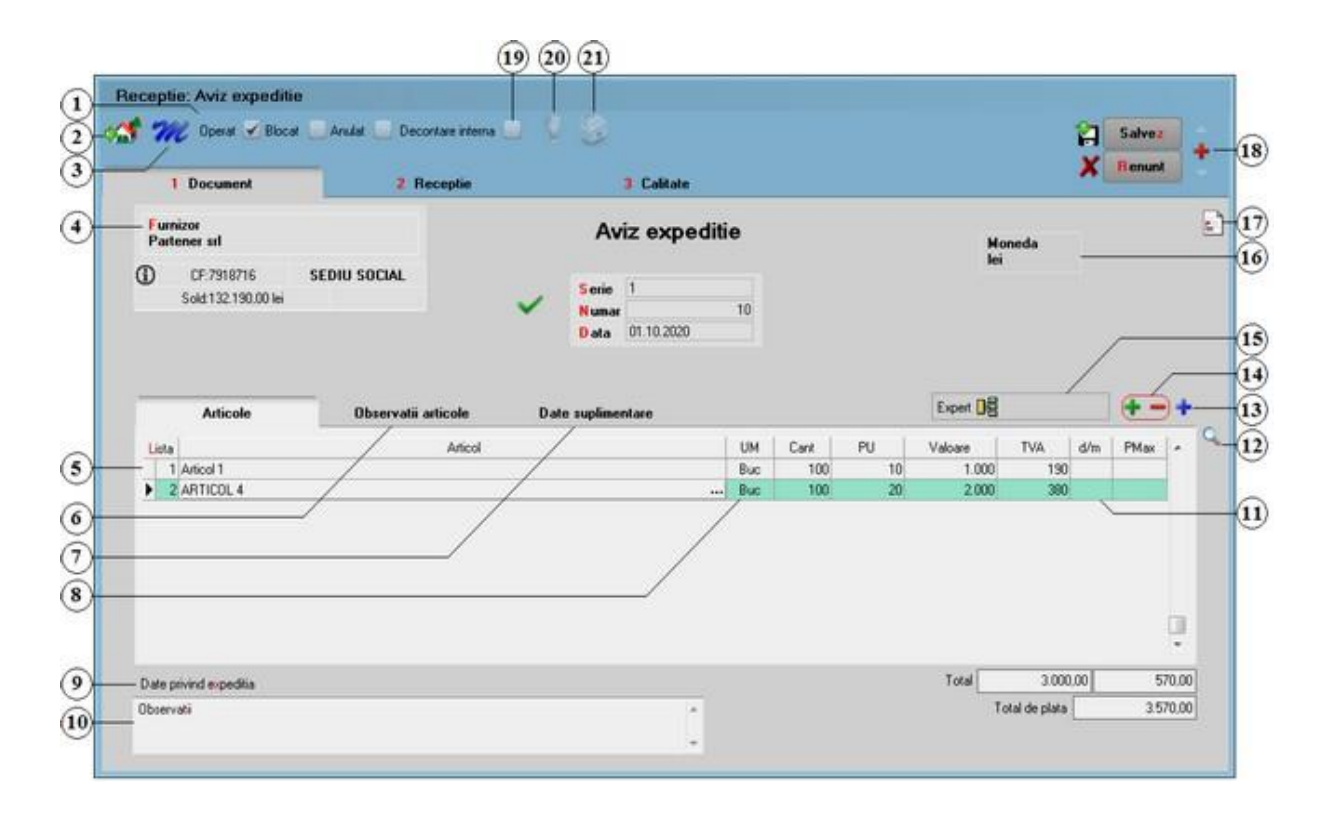

SAF-T

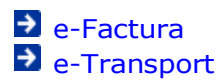

Alte observatii referitoare la avizul de expeditie

Modificari datorate intrarii in vigoare a declaratiei 394 din 21.11.2016

- 1. Grup de butoane prin care puteti defini starea documentului 🛛 🛛 🔊 🕒
  - Opera documentul este inregistrat d.p.d.v.contabil si al gestiunii stocurilor (este t rezolvata receptia articolelor pe care le contine) sau nu, in caz contrar;
  - Blocat documentul nu mai poate fi modificat ulterior blocarii, in caz contrar poate fi - modificat oricand;
  - Anulat documentul este ignorat d.p.d.v.contabil, numerele documentelor de NIR - utilizate la receptie sunt blocate de asemenea si nu vor putea fi reutilizate.

#### Atentie!

Starea de anulat a unui document nu mai poate fi modificata ulterior.

2. Configurare accelerator (Wizard) WinMENTOR

Cum se configureaza acceleratorul WinMENTOR ?

Lansarea in executie a acceleratorului WinMENTOR sus 
 Lansarea in executie a wizard-ului se face cu tasta <F4> sau prin selectia butonului, cu ajutorul mouse-ului.

Ce face acceleratorul WinMENTOR?

### 4. Furnizor

- selectati butonul pentru a putea alege furnizorul facturii cu <Alt + F> si se va afisa fereastra din figura de mai jos.
- o la deschiderea ferestrei ce contine lista partenerilor firmei puteti:
  - cauta un furnizor tastand denumirea lui (la cautare se tine cont de tipul caracterelor introduse) sau utilizand sagetile "sus"/"jos";
  - alege unul din partenerii existenti tastand <Enter>, dupa ce v-ati pozitionat pe el (sau dand click);
  - afla detalii despre partenerul selectat si, eventual, modifica datele introduse (daca tastati <Alt + D> sau selectati butonul "Detalii" cu mouse-ul);

sus 🔿

| Denumire                   | Localitate        | CodExtern | Cod fiscal              | Autorizatie | CodIntern |  |
|----------------------------|-------------------|-----------|-------------------------|-------------|-----------|--|
| nedefinit                  |                   |           |                         |             |           |  |
| Artimex SA                 | CONSTANTA         |           | R07583612               | 1           |           |  |
| ortex SRL                  | IASI              |           | R04643891               |             |           |  |
| emeni Trade                | PLOIESTI          |           | R01257698               |             |           |  |
| artener SRL                | BUCURESTI SEC     |           | R07918716               |             |           |  |
|                            |                   |           |                         |             |           |  |
| tar SRL                    | SUCEAVA           |           | R06859475               |             |           |  |
| Star SRL<br>TehnoExpert SA | SUCEAVA<br>BRASOV |           | R06859475<br>R065122689 |             |           |  |
| tar SRL<br>ehnoExpert SA   | SUCEAVA<br>BRASOV |           | R06859475<br>R065122689 |             |           |  |

- adauga un nou partener tastati <Alt + A> sau selectati butonul "Adaug";
   o dupa selectarea partenerului se completeaza automat pe macheta: codul fiscal,
  - localitatea si judetul de resedinta, daca au fost introduse in nomenclator;

Explicarea machetei "Fisa partener"

### Cod Fiscal

Daca codul fiscal a fost introdus in fisa partenerului, acesta va fi adus si pe document.

## Sold

Afiseaza situatia datoriilor catre partenerul respectiv.

Se poate vedea situatia datoriilor defalcata pe toate documentele, iar cu dublu click se poate vedea continutul documentului.

| Partener srl                                                          |           |            |             |           |                     |                    |
|-----------------------------------------------------------------------|-----------|------------|-------------|-----------|---------------------|--------------------|
| CF:7918716 SEDIU SO<br>Sold:23.900,00 lei                             | ICIAL     |            |             |           |                     |                    |
| Situatia datoriilor                                                   |           |            |             |           |                     |                    |
| Document                                                              | Valoare   | Termen     | Rest        | Zile      | Sediu               |                    |
| F 1 / 22 07 2020                                                      | -119.00   | 22.07.2020 | -19,00      | 55        | SEDIU SOCIAL        |                    |
| F.Sv10 / 10.08.2020                                                   | 119,00    | 10.08.2020 | 119,00      | 36        |                     |                    |
| F.1123 / 12.09.2020                                                   | 11.900,00 | 12.09.2020 | 11.900,00   | 3         |                     |                    |
| »»» F.1230 / 15.09.2020                                               | 11.900,00 | 15.09.2020 | 11.900,00   |           |                     |                    |
| Total posts 120 sile:                                                 | 0.00      |            |             |           |                     | *                  |
| Total peste 90 zile:                                                  | 0,00      |            |             |           |                     |                    |
| Total peste 60 zile:                                                  | 0.00      |            |             | 1         | OK                  |                    |
| Total peste 30 zile:                                                  | 100,00    |            |             |           |                     |                    |
| Total pana in 30 zile:                                                | 23.800,00 |            |             |           |                     |                    |
| Continut document                                                     |           |            |             |           |                     |                    |
| Continut document<br>Nr Articol                                       |           | UM         | Cant        | PU        | Valoare             | TVA                |
| Nr         Articol           1 Articol(605)-Depozit central         1 | 1         | UM<br>Buc  | Cant<br>100 | PU<br>100 | Valoare<br>10.000   | TVA<br>1.90        |
| Nr         Articol           1         Articol(605)-Depozit central   |           | UM<br>Buc  | Cant<br>100 | PU<br>100 | Valoare<br>10.000   | TVA<br>1.90        |
| Continut document Nr Articol 1 Articol(605)-Depozit central           |           | UM<br>Buc  | Cant<br>100 | PU<br>100 | Valoare<br>10.000   | <b>TVA</b><br>1.90 |
| Continut document Nr Articol 1 Articol(605)-Depozit central           |           | UM<br>Buc  | Cant<br>100 | PU<br>100 | Valoare<br>0 10.000 | TVA<br>1.90        |
| Nr         Articol           1         Articol(605)-Depozit central   |           | UM<br>Buc  | Cant<br>100 | PU<br>100 | Valoare<br>) 10.000 | <b>TVA</b><br>1.90 |
| Nr         Articol           1 Articol(605)-Depozit central           |           | UM<br>Buc  | Cant<br>100 | PU<br>100 | Valoare<br>) 10.000 | <b>TVA</b><br>1.90 |
| Nr         Articol           1 Articol(605)-Depozit central           |           | UM<br>Buc  | Cant<br>100 | PU<br>100 | Valoare<br>0 10.000 | TVA<br>1.90        |
| Nr         Articol           1 Articol(605)-Depozit central           |           | UM<br>Buc  | Cant<br>100 | PU<br>100 | Valoare<br>0 10.000 | TVA<br>1.90        |
| Nr         Articol           1         Articol(605)-Depozit central   |           | UM<br>Buc  | Cant<br>100 | PU<br>100 | Valoare<br>0 10.000 | TVA<br>1.90        |
| Nr         Articol           1 Articol(605)-Depozit central           |           | UM<br>Buc  | Cant<br>100 | PU<br>100 | Valoare<br>) 10.000 | TVA<br>1.90        |
| Nr         Articol           1 Articol(605)-Depozit central         1 |           | UM<br>Buc  | Cant<br>100 | PU<br>100 | Valoare 10.000      | TVA<br>1.90        |
| Nr       Articol         1       Articol(605)-Depozit central         |           | UM<br>Buc  | Cant<br>100 | PU<br>100 | Valoare<br>10.000   | TVA<br>1.90        |
| Nr         Articol           1         Articol(605)-Depozit central   | ✓ 0K      | UM<br>Buc  | Cant<br>100 | PU<br>100 | Valoare<br>10.000   | TVA<br>1.90        |

## 5. Articol

sus 🛞

- selectarea butonului se face cu mouse-ul, sau prin pozitionarea pe buton cu tasta <Tab> si apoi tastare <Enter>;
- o la deschiderea ferestrei ce contine lista articolelor din nomenclatorul firmei, puteti:
  - selecta un articol tastand denumirea lui sau codul extern sau utilizand sagetile "sus" / "jos";

| ^ | PU | Cod Extern | Denumire  |
|---|----|------------|-----------|
|   |    |            | nedefinit |
|   |    | 1123456789 | rticol 1  |
|   |    | 1123456711 | rticol 2  |
|   |    | 1123456766 | rticol 3  |
|   |    | 1123456798 | rticol 4  |
|   |    | 1123456796 | rticol 5  |

|   | 1 | Denur     | nire Cod Extern | PU | 2 |
|---|---|-----------|-----------------|----|---|
| _ |   | nedefinit |                 |    |   |
| 7 |   | Articol 2 | 1123456711      |    |   |
|   |   | Articol 3 | 1123456766      |    |   |
|   |   | Articol 1 | 1123456789      |    |   |
|   |   | Articol 5 | 1123456796      |    |   |
|   |   | Articol 4 | 1123456798      |    |   |
|   |   |           |                 |    |   |
|   |   |           |                 |    |   |
|   |   |           |                 |    | - |

#### Observatii:

Selectia unui articol dupa denumire sau dupa cod extern se configureaza prin intermediul constantei:

## Constante utilizator > 2. Constante pentru cautare Mod cautare articole

- afla detalii despre articolul selectat si, eventual, modifica datele introduse (modificarile au efect asupra tuturor tranzactiilor in care a fost implicat articolul respectiv);
- adauga un nou articol;
- dupa selectarea articolului, programul afiseaza automat unitatea de masura din nomenclatorul de articole, urmand sa introduceti cantitatea si pretul fara TVA. Programul calculeaza valoarea articolului (care nu poate fi modificata de utilizator) si valoarea TVA-ului (care poate fi modificata);
- $\circ~$  pentru introducerea unui nou articol generati un nou rand pe document cu tasta "sageata jos".

### Explicarea machetei "Articole de stoc"

#### Observatii:

- La apasarea butonului "Stoc" (din stanga jos a figurii de mai sus), veti vedea informatiile legate de stocul articolului pe care sunteti pozitionat.
- Cand se introduce cantitatea, se pot vedea ultimul pret de achizitie si ultimul procent de adaos (daca achizitia anterioara este receptionata pe un tip contabil cu adaos).

| Cantitate                                          | Buc | 0 |
|----------------------------------------------------|-----|---|
| Stoc: 90 Buc<br>Ultima achiz: 15,00 lei,adaos:12,0 | )%  |   |

 Cand se introduce pretul, daca furnizorul este introdus in grila "Informatii de la funizor" (din Nomenclatorul de Articole > Alte caracteristici) sau articolul este introdus in grila "Informatii de la furnizor" (din Nomenclatorul de Parteneri > Oferta/Contract), va fi adusa informatia privind pretul din oferta - PU OFERTA (figura urmatoare):

| Pret                   | o<br>Cutii |
|------------------------|------------|
| PU OFERTA: 2 lei/Cutii |            |

- 6. Observatii articole Pot fi introduse observatii pentru fiecarearticol din grila.
- 7. Date suplimentare
- Pentru a putea introduce numarul certificatului de calitate, trebuie sa bifati in Nomenclatorul de articole > Alte caracteristici optiunea "Are certificat de calitate".
- Pentru a putea introduce data de expirare, trebuie sa bifati in Nomenclatorul de articole > Alte caracteristici optiunea "Are data de expirare".
- Pentru a putea introduce diagrama termograf, trebuie sa bifati in Nomenclatorul de articole > Alte caracteristici optiunea "Nr. diagrama termograf".
- Pentru a putea introduce temperatura de receptie, trebuie sa bifati in Nomenclatorul de articole > Alte caracteristici optiunea "Temperatura receptie".
- 8. Unitate de masura secundara

Utilizarea butonului este necesara atunci cand unitatea de masura utilizata in gestiunea stocurilor (considerata unitate de masura principala si indicata pentru articolul respectiv in nomenclatorul de articole) difera de unitatea de masura facturata.

Dupa selectarea butonului se poate:

- o selecta o unitate de masura secundara;
- adauga una noua vezi butonul "UM secundara implicita" din Nomenclator Articole
   > Date generale);
- vizualiza detaliile referitoare la unitatea de masura selectata (nu este recomandata modificarea datelor introduse decat daca se stie cu siguranta ca respectiva unitate de masura secundara nu a fost folosita in nicio tranzactie anterioara).

#### 9. Date privind expeditia

Date privind expeditia

10. Observatii

Camp suplimentar in care pot fi introduse informatii referitoare la factura.

sus 🛞

sus 🔿

sus 🛞

sus 🛞

sus 🕭

## 11. Discount / majorare %

Reprezinta discount/majorare in procente calculat la nivel de articol. Utilizarea acestui discount/majorare modifica pretul de achizitie afisat in campul PU. Vizualizarea pretului initial se face cu dublu click in campul pretului unitar.

12. Cautare in grila

Buton pentru cautarea unui articol introdus in grila avizului.

13. Meniul butonului contine optiunile:

Scanner cod bare

➔ Articole compuse

➡ Import de la BCS

Import de la sistemul BCS WInventory

Generare pozitii in rosu

14. Grup de butoane pentru adaugarea sau stergerea liniilor din grila de sus S articole

Butonul "+" ofera o metoda rapida de introducere a inregistrarilor in grila. Spre deosebire de modul de lucru prezentat la punctul 7, selectarea articolelor se continua pana la selectarea tastei "Esc".

Observatii:

Dupa alegerea articolului, se pot introduce in cascada si alte date ca de exemplu: discount, data expirarii, serii, pret maximal sau cantitate. Pentru aceasta trebuie setate constantele:

Constante utilizator > 1. Configurare operare > 1.1. Functionare generala Cere cantitate dupa alegere articol

Constante utilizator > 1. Configurare operare > 1.2. Intrari Cere discount dupa alegere articol Cere pret maxim dupa alegere articol Cere data expirarii dupa alegere articol

Cere serii dupa alegerea articol

Doar constanta "Cere cantitate dupa aleg. articol." este setata implicit pe valoarea "Da".

#### 15. Expertizari

Se foloseste atunci cand se foloseste Modulul EXPERT.

## 16. Moneda

Daca se selecteaza in campul "Moneda" o valuta, atunci se poate completa in acest camp cursul valutar dorit pentru factura de intrare.

Cursul valutar poate fi adus automat prin apasarea butonului din figura de mai jos,

sus 🔿

sus 🔿

sus 🛞

sus 🔿

sus 🛞

| Moneda<br>Euro |            |
|----------------|------------|
| Curs           | ()         |
|                | $\bigcirc$ |

daca a fost introdusa in prealabil banca pentru preluarea cursului in constanta:

Constante generale > 1. Functionare > 5. Intrari in stoc Intrari in valuta:banca pentru preluare curs

#### Observatie:

Chiar daca preturile articolelor de pe aviz au fost introduse in valuta la cursul introdus aici, preturile de pe receptie trebuie introduse in lei.

#### 17. Meniul butonului contine optiunile:

- Certificat de calitate
- Data expirarii
- Cantitati in UM alternative
- Inregistrari Clasa 9
- Actualizare cheltuieli operationale lunare
- Comanda interna
- EXPERT Repartizare total document

18. Grup de butoane pentru navigarea in lista documentelor de intrare 👘 💷 🛞

- Butonul "sageata sus" afiseaza documentul de intrare precedent celui curent;
- Butonul "sageata jos" afiseaza documentul urmator din lista;
- Butonul "plus" semnifica adaugarea unui document de intrare nou in lista.

Grup de butoane pentru salvarea documentului (butonul "Salvez") sau abandonarea tuturor modificarilor facute de la ultima salvare a documentului (butonul "Renunt"). Dupa selectarea acestuia din urma, programul solicita o confirmare a acestui fapt.

| Confirmare |                                                                            |
|------------|----------------------------------------------------------------------------|
| ?          | MASTER,<br>Obiectul a fost modificat !<br>Renunti la modificarile facute ? |
| <b>V</b>   | Da 🔕 Nu                                                                    |

Butonul "Da" implica renuntarea definitiva la modificarile facute si revenirea la ultima forma salvata a documentului.

Butonul "Nu" lasa documentul asa cum a fost in momentul selectarii butonului "Renunt", fara a-l salva.

sus 🛞

Dupa selectia unuia din cele doua butoane, ambele isi modifica denumirea si functia (ca in figura de mai jos).

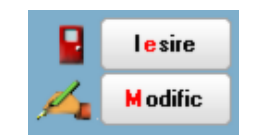

In aceasta stare a machetei, documentul afisat de aceasta nu poate fi modificat, ci doar vizualizat. Incercarea de a modifica ceva in acest caz duce la afisarea mesajului din figura de mai jos:

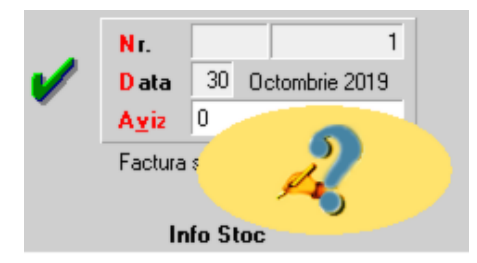

Astfel, niciun camp al machetei nu poate fi modificat pana nu este folosit butonul "Modific". Dupa selectarea acestuia, butoanele se transforma in "Salvez" si "Renunt", ajungand de unde am pornit.

Butonul "Iesire" inchide macheta ajungand inapoi in lista de alegere.

### 19. Decontare interna

Avizlele care au aceastabifa nu se vor regasi in Jurnalul de vanzari si implicit nici in declaratii.

### 20. Jurnal

sus 🔿

Genereaza si afiseaza inregistrarile contabile pentru documentul curent (figura de mai jos). Este activ doar dupa salvarea documentului.

| Debit  | Credit | Valoare  | Document         | Observatii          | Jurnal/Nota     |
|--------|--------|----------|------------------|---------------------|-----------------|
| 301    | 408    | 6.550,00 | AE.AE548821/04.  | Tesatura S.AIntrari | artico J2 / NC3 |
| 442.08 | 408    | 1.244,50 | AE.AE548821/04.0 | Tesatura S.A        | J2 / NC3        |
|        | Total  | 7,794,50 |                  |                     |                 |

Generarea inregistrarilor contabile se face pe baza setarilor din:

- o configurarile contabile definite pentru
  - articole
  - parteneri
- sabloanele de inregistrari contabile care realizeaza o incadrare a inregistrarilor pe jurnale si note
- o constante generale

21. Meniul butonului contine optiunile

Repartizare total document pe BUGET
 Asociere CONTRACT
 Etichete coduri de bare

Alte observatii referitoare la avizul de expeditie

sus 🔿

Avizele storno pot aparea separat pe facturala aviz (fara a stinge un alt aviz in negru).
 Pentru aceastatrebuie setatape valoarea "Da" constanta:

Constantegenerale > 1.Functionare> 9. Diverse Intrari / Iesiri pe AVIZ - avizele STORNO apar separat pe facturala aviz

 Pentru marfa primita in consignatiesi inregistrata pe conturi extrabilantiere, diferentele de pret si eventual TVA-ul neexigibil se reflectain contul extrabilantier de "Diferente de pret".

## Avizul de expeditie - 2.Receptie

Receptia se face la fel ca la factura de intrare:

Factura de intrare - Receptie

Factura la aviz

1.Document furnizor2.Plata

## Factura la aviz - 1.Document furnizor

Facturala avizul de expeditie nu este un document care sa insoteascaniste produse. Inregistrarea sa induce obligatii de plata catrefurnizorul emitent. Acestdocument presupune ca anterior a fost inregistrata, pentru furnizorul respectiv, o intrare pe aviz de expeditie sau, in luna de pornire fiind, acestaintrare s-a inregistrat in SERVICE > Initializare > Solduri partener.

Este un document care se poate inregistra doar in conditiile enumerate mai sus.

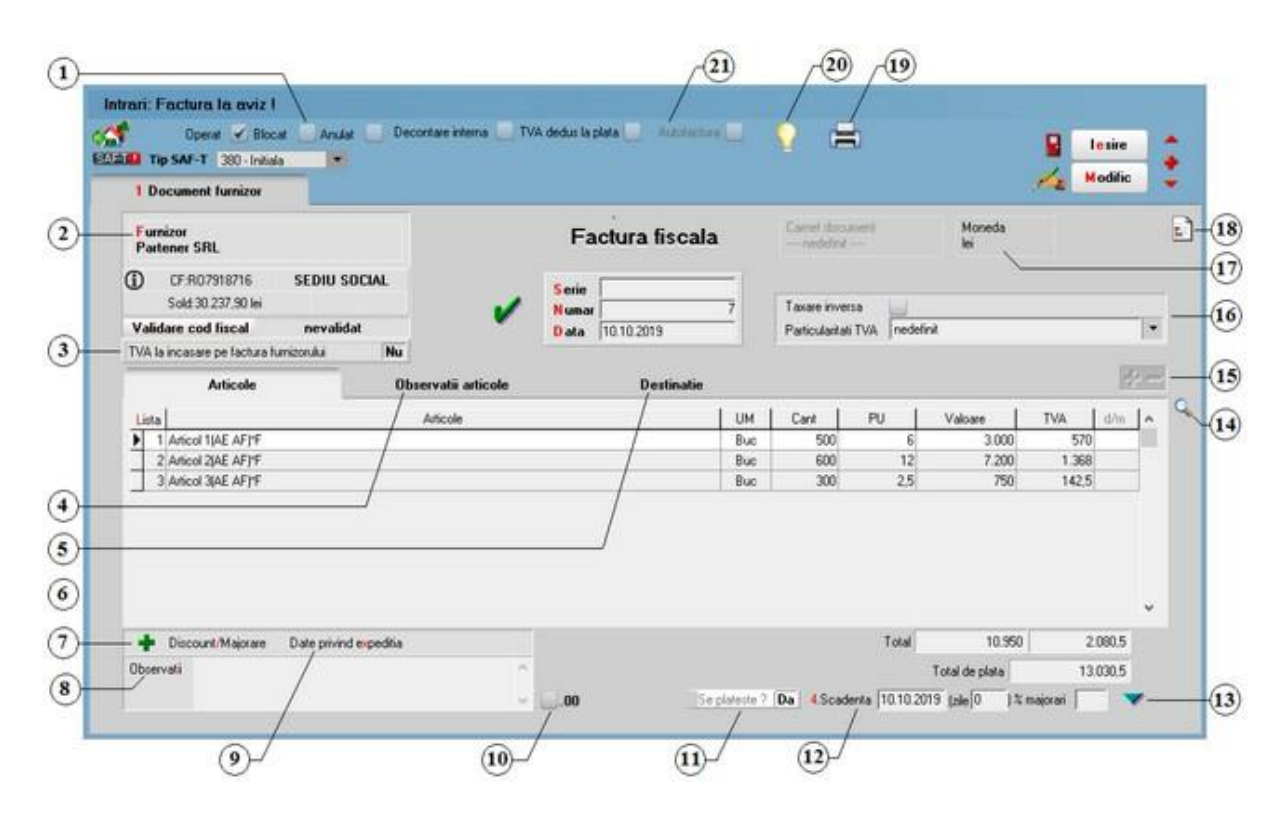

Modificari datorate intrarii in vigoare a declaratiei 394 din 21.11.2016

1. Grup de butoane prin care puteti defini starea documentului

sus 🛞

- Opera documentul este inregistrat d.p.d.v.contabil; t -
- Blocat documentul nu mai poate fi modificat ulterior blocarii, in caz contrar, poate fi modificat oricand;
- Anulat documentul este ignorat d.p.d.v.contabil.

### Atentie!

Starea de anulat a unui document nu mai poate fi modificata ulterior.

2. Furnizorul

sus 🛞

Selectati butonul pentru a putea alege furnizorul sau tastati <Alt + F> si se va afisa o fereastra de selectie a articolelor cuprinse in avizele de expeditie inregistrate anterior de la partenerul respectiv (ca in figura de mai jos).

| ) Toate ( | documentele O Doar doo<br>O Doar in d | umentul nr<br>sta |                |         |            |            |     | CANTI      | TATE    |      |      |       |
|-----------|---------------------------------------|-------------------|----------------|---------|------------|------------|-----|------------|---------|------|------|-------|
| Doc       | Serie/Nr.Doc                          | din data          | 1              | Articol | Cod Extern | Cod Intern | UM  | Rest       | Preluat | Curs | Mon. | Pret  |
| AE        | XS 1                                  | 01.01.2021        | Articol 1      |         |            |            | Buc | 0,00       | 500,00  | 1    | lei  | 6.00  |
| AE        | XS 1                                  | 01.01.2021        | Articol 2      |         |            |            | Buc | 0.00       | 600,00  | 1    | lei  | 12,00 |
| AE        | XS 1                                  | 01.01.2021        | Articol 3      |         |            |            | Buc | 0,00       | 300,00  | 1    | lei  | 2,50  |
|           |                                       | Stor              | mat            | 500.00  |            |            | 1.4 |            | T       |      |      |       |
|           |                                       | Stoc reze         | rvat:<br>vdat: | 0,00    |            |            | P   | <b>₽</b> ₽ |         | 4    |      |       |

- daca apasati butonul radio "Toate documentele" din partea de sus a machetei, vor fi aduse in grila articolele de pe toate avizele care n-au fost inca stinse. Daca alegeti "Doar documentul nr." si introduceti numarul avizului dorit, in grila se va completa doar cu articolele de pe avizul ales;
- $\,\circ\,$  cu "sageata dubla spre dreapta " se vor trece cantitatile din coloana "Rest", in coloana "Preluat";
- se pot prelua doar anumite articole de pe aviz pe factura cu "sagetile simple" sau puteti trece manual cantitatea dorita in coloana "Preluat";
- apasati "Ok", macheta se va inchide si in grila de pe factura vor aparea articolele alese, ca in figura de sus.

#### Observatii:

- preturile stabilite pe avizul de expeditie nu mai pot fi modificate pe factura ulterioara avizului.
- nu se pot include pe factura articole de stoc din afara listei afisate, doar articole de tip serviciu.

#### Cod fiscal

Daca codul fiscal a fost introdus in fisa partenerului, acesta va fi adus si pe document.

3. TVA la incasare pe factura furnizorului

Bifa se foloseste daca se doreste aplicarea TVA la incasare pentru documentul curent.

4. Observatii articole

Pot fi introduse observatii pentru fiecarearticol din grila.

5. Destinatie

Destinatie - permite specificareacategorieide bunuri imobile destinatarepentru fiecare bun sau serviciu achizitionat. Se raporteazain declaratiaD394 sectiuneaI (3) in cazul in care se solicita rambursarea soldului sumei negative inregistrate in decontulde TVA. In caz contrarnu se raporteaza, deci nu este necesaracompletareadestinatiei. In figura de mai jos se poate observa lista categoriilorde imobilizari pentru care se faceraportarea.

sus 🔿

sus 🔿

sus 🕭

| Ca      | ategorii de bunuri imobile D394 | Q |
|---------|---------------------------------|---|
|         | Denumire                        | ^ |
| nede    | finit                           |   |
| Altele  |                                 |   |
| Cladiri | de birouri                      |   |
| Constru | uctii industriale               |   |
| Constru | uctii rezidentiale              |   |
| Parcuri | i eoliene                       |   |
|         |                                 |   |
| _       |                                 | ¥ |
| Ę       | 🖗 Adaug 🔛 Detali                | R |

### 6. Date privind expeditia

Deschide lista delegatilor. In lista pot fi adaugate persoane noi sau pot fi modificate datele celor existente. In urma selectarii butonului "Adaug", se completeaza datele unui nou delegat.

## 7. Discount / majorare

Afiseaza la selectare patru posibilitati de inregistrare a discount-urilor sau majorarilor: discount/majorare (distribuit) pe grupul de articole precedente, discount/majorare (distribuit) pe toate articolele precedente, discount/majorare inregistrata direct pe cont (de grup) si discount/majorare inregistrata direct pe cont (de total).

| Disc |                                                                |
|------|----------------------------------------------------------------|
|      | count / Majorare (distribuit) pe grupul de articole precedente |
| Disc | count / Majorare (distribuit) pe toate articolele precedente   |
| Disc | count / Majorare direct pe cont (de grup)                      |
| Disc | count / Majorare direct pe cont (de total)                     |

Inregistrarea marimii discountului/majorarii se poate face procentual, in coloana "Cant" sau nominal, in coloana "Valoare".

Discountul se introduce ca valoare negativa, iar majorarea, ca valoare pozitiva.

Primul tip de discount/majorare aplica marimea procentului grupului de articole cuprins intre discountul/majorarea anterioara (daca nu exista linie de discount/majorare se ia in considerare inceputul facturii) si linia curenta de discount/majorare modificand marimea preturilor de achizitie.

Al doilea tip de discount/majorare afecteaza preturile tuturor articolelor precedente indiferent de discount-urile/majorarile introduse anterior.

Preturile de achizitie initiale pot fi vizualizate executand dublu click, in campul pretului unitar (vezi figura de mai jos).

sus 🔿

|   | ista | Articol                                            |     | Cant | PU     | Valoare               | TVA      | d/m% | PMax |
|---|------|----------------------------------------------------|-----|------|--------|-----------------------|----------|------|------|
| D | 1    | Bobina ata                                         | Buc | 500  | 0,4998 | Pret Initial 0,51 9,9 | 47,48    |      |      |
| Γ | 2    | Stofa                                              | М   | 600  | 11,76  | 7.056                 | 1.340,64 |      |      |
| Γ | 3    | Fermoar 70cm                                       | Buc | 400  | 2,352  | 940,8                 | 178,75   |      |      |
|   | 4    | Discount distribuit pe toate articolele precedente | %   | -2   | 0      | -168,3                | 0        |      |      |

Discountul / Majorarea (distribuit) pe articole: afecteaza direct pretul de pe factura, prin diminuarea sau marirea acestuia.

Inregistrarea direct pe cont a discount-ului/majorarii este posibila selectand al treilea tip de discount/majorare, dupa care urmeaza solicitarea selectarii contului contabil. Articolele carora li se aplica discount-ul/majorarea sunt cele precedente pana la discount-ul/majorarea anterioara.

Discountul / Majorarea direct pe cont : vor aparea in nota contabila pe contul de venit sau cheltuiala.

La apasarea butonului, programul va deschide planul de conturi, oferindu-va posibilitatea selectarii contului pentru discountul primit.

| liste  | Art                          | icol              | UM                                         | Cant            | PU             | Valoar | e     |  |
|--------|------------------------------|-------------------|--------------------------------------------|-----------------|----------------|--------|-------|--|
| 1 B    | obina ata(AE 548821)*F       |                   | Buc                                        | 100             | 0,5            |        | 50    |  |
| 2 5    | tofa[AE 548821]*F            |                   | м                                          | 500             | 12             |        | 6.000 |  |
| 3 F    | ermoar 70cm(AE 548821)*F     |                   | Buc 200                                    |                 | 2,5            |        | 500   |  |
| ▶ 4 D  | iscount de grup (distribuit) |                   | 2                                          | 0               | 0              |        |       |  |
|        | Esc                          | Plan de c         | onturi princ                               | ipal            |                | Ce     | suta  |  |
| T.     | Simbol                       |                   | Denu                                       | mire            |                | Tip    |       |  |
| Ī      | ▶ 764.01                     | Venituri din ima  | Venituri din imobilizari financiare cedate |                 |                |        |       |  |
| Ī      | ▶ 764.02                     | Castiguri din in  | vestitii finar                             | iciare pe Ls.   | cedate         | Pasiv  |       |  |
|        | ▶ 765                        | Venituri din dife | siente de cu                               | Pasiv           |                |        |       |  |
| 501    | ▶ 766                        | Venituri din dot  | oanzi                                      | anzi            |                |        |       |  |
| Obsi ) | ▶ 767                        | Venituri din sco  | nturi obtinu                               | te              |                | Pasiv  |       |  |
|        | ▶ 768                        | Alte venituri fin | anciare                                    |                 |                | Pasiv  |       |  |
| [      | ▶ 771                        | Venituri din sub  | ov.pt.even.e                               | extraord., alte | : similare     | Pasiv  |       |  |
|        | - C. 1995                    |                   |                                            |                 | 21000000000000 |        | -     |  |
|        | Ada                          | ug                |                                            | Det             | ali            |        | R     |  |

Implicit, este adus contul din constanta:

Constante generale > 2. Conturi diverse: Intrari / Iesiri Cont discount de la furnizor

care are valoarea 767 setata la instalarea programului.

#### Observatii:

- Discount-urile de pe facturile de intrare se trec automat in "Jurnalul de cumparari al activitatii de baza", indiferent de tipul activitatii de destinatie al articolului.
- Contul implicit pentru discountul (direct pe cont) primit de la furnizor poate fi modificat din constanta:

## Constante generale > 2. Conturi diverse:Intrari / Iesiri Cont discount de la furnizor

iar contul implicit pentru majorarea (direct pe cont) de la furnizor poate fi modificat din constanta:

Constante generale > 2. Conturi diverse:Intrari / Iesiri Cont majorare de la furnizor

 Se poate ca dupa introducerea fiecarei linii sa se ceara si procentul de discount (se va introduce o valoare negativa) sau majorare. Trebuie setata pe valoarea "Da" constanta:

Constante utilizator > 1. Configurare operare > 1. Tranzactii stocuri > 1.2. Intrari

Cere discount dupa alegere articol

 Valoarea TVA-ului discountului este zero pe linia de discount din factura datorita valorii implicite ("Da") a constantei:

Constantegenerale > 6. TVA Implicit TVA ZERO la discountfacturiintrare

Cu dublu click pe campul de TVA se va afisa valoarea acestuia. Daca se seteaza constanta pe valoarea "Nu", TVA-ul aferent discountului va aparea implicit, iar cu dublu click valoarea TVA-ului va fi zero.

sus 🔿 8. Observatii Camp suplimentar in care pot fi introduse informatii referitoare la factura. 9. Date privind expeditia sus 🛞 Date privind expeditia 10. Bifa rotunjire la doua zecimale a valorii fara TVA sus 🔿 Bifa pusa va genera rotunjirea la doua zecimale a valorii fara TVA si a tva-ului aferent fiecarei linii din document. Constanta: • Intrari: rotunjire valoare si TVA la 2 zecimale cu valori posibile DA si NU, valoare implicita fiind DA. Functionare: Pe valoarea DA la creare document nou bifa de rotunjire la doua zecimale vine implicit bifata. sus 🔿 11. Se plateste? Pentru ca butonul "Se plateste?" sa apara pe document trebuie setata pe valoarea "Da" constanta: 摩 Constante generale > 1. Functionare > 7. Iesiri din stoc > 7.1. Functionare generala Utilizare facturi fara incasare

Optiunea este implicit bifata. Se debifeaza pentru facturile ce contin articole care circula in regim returnabil (cum ar fi unele ambalaje). Documentele care nu se platesc apar in liste avand procentul de majorare negativ si nu apar ca obligatie de plata sau incasare in operatiile de trezorerie.

#### 12. Scadenta

Permite introducerea scadentei documentului si a procentului de majorari zilnic.

### 13. Termene scadente multiple

Butonul se foloseste atunci cand se doreste folosirea de termene scadente multiple. (Exemplu: Contracte de vanzare in rate).

|     | Termene    | sca  | dente    |           |                 |         |          |            |    |
|-----|------------|------|----------|-----------|-----------------|---------|----------|------------|----|
|     |            |      |          |           |                 | ~       |          |            | +- |
|     | Termen     | Zile | Majorare | Tip plata | Scad. asteptata | Procent | Valoare  | Observatii | ^  |
| •   | 20.01.2021 | 0    | 0        | Numerar   | 20.01.2021      | 50      | 6.515,25 |            |    |
|     | 21.01.2021 | 1    | 0        | Numerar   | 04.02.2021      | 50      | 6.515,25 |            |    |
|     |            |      |          |           |                 | _       |          |            | Ū  |
| ci= |            |      |          |           | 10              | < 0     | K        |            |    |

14. Cautare in grila

sus 🔿

Buton pentru cautarea unui articol introdus in grila facturii.

15. Grup de butoane pentru adaugarea sau stergerea liniilor din grila de sus  $\textcircled{\begin{subarray}{c} sus}$  articole

Butonul "+" ofera o metoda rapida de introducere a inregistrarilor in grila. Spre deosebire de modul de lucru prezentat la punctul 7, selectarea articolelor se continua pana la selectarea tastei "Esc".

#### Observatii:

Dupa alegerea articolului, se pot introduce in cascada si alte date ca de exemplu: discount, data expirarii, serii, pret maximal sau cantitate. Pentru aceasta trebuie setate constantele:

 Constante utilizator > 1. Configurare operare > 1.1. Functionare generala Cere cantitate dupa alegere articol
 Constante utilizator > 1. Configurare operare > 1.2. Intrari

Cere discount dupa alegere articol Cere pret maxim dupa alegere articol

Cere data expirarii dupa alegere articol

Cere serii dupa alegerea articol

Doar constanta "Cere cantitate dupa aleg. articol." este setata implicit pe valoarea "Da".

sus 🛞

Optiunea este implicit debifata. Daca se doreste ca inregistrarea contabila sa se faca cu taxare inversa, bifati optiunea.

#### 17. Moneda

Daca intrarea este in valuta se poate selecta moneda dorita, cursul urmand a se introduce in campul "Curs".

Explicarea machetei "Descrierea monedei"

Curs

Daca se selecteaza la punctul "Moneda" o valuta, atunci se poate completa in acest camp cursul valutar dorit pentru factura de intrare.

Cursul valutar poate fi adus automat daca a fost introdusa in prealabil banca pentru preluarea cursului in constanta:

Constante generale > 1.Functionare > 5.Intrari in stoc Intrari in valuta:banca pentru preluare curs

Observatie:

Chiar daca preturile articolelor de pe factura au fost introduse in valuta la cursul introdus aici, preturile de pe receptie trebuie introduse in lei.

## 18. Meniul butonului contine optiunile:

Certificat de calitate

Data expirarii

Cantitati in UM alternative

➡ Inregistrari Clasa 9

Comanda interna

EXPERT - Repartizare total document

#### 19. Listare

Buton pentru listarea facturii la aviz.

### 20. Jurnal

Genereaza si afiseaza inregistrarile contabile pentru documentul curent (figura de mai jos). Este activ doar dupa salvarea documentului.

sus 🛞

sus 🔿

sus 🔿

|        | Liedit | Valoare     | Document       | Observatii                    | Jurnal/Nota |
|--------|--------|-------------|----------------|-------------------------------|-------------|
| 408    | 401    | 13.030,50   | F.2/20.01.2021 | Furnizor srl-Facturare avize- | J1 / NC3    |
| 442.06 | 442.08 | 2.080,50    | F.2/20.01.2021 | Furnizor srl-Facturare avize- | J1 / NC3    |
|        | Total  | - 15.111,00 |                |                               |             |
|        |        |             |                |                               |             |
|        |        |             |                |                               |             |
|        |        |             |                |                               |             |
|        |        |             |                |                               |             |
|        |        |             |                |                               |             |
|        |        |             |                |                               |             |
|        |        |             |                |                               |             |

Generarea inregistrarilor contabile se face pe baza setarilor din:

- o configurarile contabile definite pentru
  - articole
    - parteneri
- sabloanele de inregistrari contabile care realizeaza o incadrare a inregistrarilor pe jurnale si note

sus 🔿

o constante generale

## 21. Autofactura

Autofactura- se refera la facturareain numele furnizorului, in conditiile specificatede Codul Fiscal. Se declarain D394 sectiuneaI (2.4). La bifarea optiunii, carnetulde autofacturise va activa.

## Factura la aviz - 2. Plata

Plata se face la fel ca la factura de intrare:

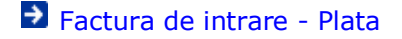

## Chitanta / Bon fiscal

1.Document
2.Receptie
3.Plata

## Chit./Bon fiscal - 1.Document

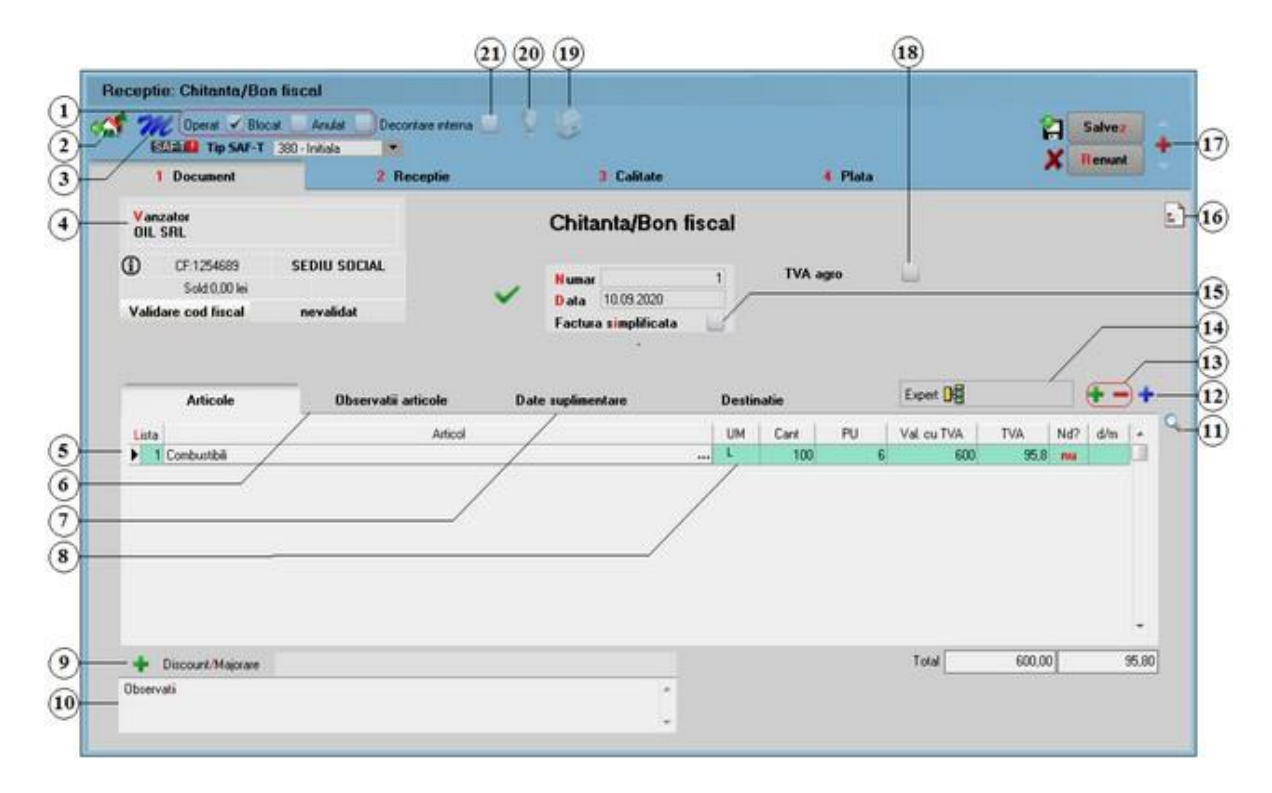

Alte observatii referitoare la Chitanta / Bon fisc al

Solutii pentru:

Inregistrarea bonurilor de benzina

1. Grup de butoane prin care puteti defini starea documentului 🛛 🛛 🔊

- Opera documentul este inregistrat d.p.d.v.contabil si al gestiunii stocurilor (este
  - t rezolvata receptia articolelor pe care le contine) sau nu in, caz contrar;

- Blocat documentul nu mai poate fi modificat ulterior blocarii, in caz contrar poate fi - modificat oricand;
- Anulat documentul este ignorat d.p.d.v.contabil, numerele documentelor de NIR
   utilizate la receptie sunt blocate de asemenea si nu vor putea fi reutilizate.

#### Atentie!

Starea de anulat a unui document nu mai poate fi modificata ulterior.

| 2. Configurare accelerator (Wizard) WinMENTOR | sus 🔿 |
|-----------------------------------------------|-------|
|-----------------------------------------------|-------|

Cum se configureaza acceleratorul WinMENTOR ?

3. Lansarea in executie a acceleratorului WinMENTOR

Lansarea in executie a wizard-ului se face cu tasta <F4> sau prin selectia butonului cu ajutorul mouse-ului.

Ce face acceleratorul WinMENTOR ?

#### 4. Vanzator

sus 🔿

- $_{\odot}$  selectati butonul pentru a putea alege vanzatorul <Alt + F>, se va afisa fereastra din figura de mai jos.
- o la deschiderea ferestrei ce contine lista partenerilor firmei puteti:
  - cauta un furnizor tastand denumirea lui (la cautare se tine cont de tipul caracterelor introduse) sau utilizand sagetile "sus"/"jos";
  - alege unul din partenerii existenti tastand <Enter>, dupa ce v-ati pozitionat pe el (sau cu click);
  - afla detalii despre partenerul selectat si eventual modifica datele introduse (daca tastati <Alt + D> sau selectati butonul "Detalii");

|               | CodExtern                                                           | Cod fiscal                                                          | Autorizatie                                                                                                    | CodIntern                                                                                                    |                                                                                                    |
|---------------|---------------------------------------------------------------------|---------------------------------------------------------------------|----------------------------------------------------------------------------------------------------|----------------------------------------------------------------------------------------------------|----------------------------------------------------------------------------------------------------|
|               |                                                                     |                                                                     |                                                                                                    |                                                                                                    |                                                                                                    |
| CONSTANTA     |                                                                     | R07583612                                                           | 1                                                                                                    |                                                                                                    |                                                                                                    |
| IASI          |                                                                     | R04643891                                                           |                                                                                                    |                                                                                                    |                                                                                                    |
| PLOIESTI      |                                                                     | R01257698                                                           |                                                                                                    |                                                                                                    |                                                                                                    |
| BUCURESTI SEC |                                                                     | R07918716                                                           |                                                                                                    |                                                                                                    |                                                                                                    |
| SUCEAVA       |                                                                     | R06859475                                                           |                                                                                                    |                                                                                                    |                                                                                                    |
| BRASOV        |                                                                     | R065122689                                                          |                                                                                                    |                                                                                                    |                                                                                                    |
|               |                                                                     |                                                                     |                                                                                                    |                                                                                                    |                                                                                                    |
|               |                                                                     |                                                                     |                                                                                                    |                                                                                                    |                                                                                                    |
|               | CONSTANTA<br>IASI<br>PLOIESTI<br>BUCURESTI SEC<br>SUCEAVA<br>BRASOV | CONSTANTA<br>IASI<br>PLOIESTI<br>BUCURESTI SEC<br>SUCEAVA<br>BRASOV | CONSTANTA         R07583612           IASI         R04643891           PLDIESTI         R01257698           BUCURESTI SEC         R07918716           SUCEAVA         R06859475           BRASOV         R065122689 | CONSTANTA         R07583612           IASI         R04643891           PLOIESTI         R01257698           BUCURESTI SEC         R07918716           SUCEAVA         R06859475           BRASOV         R065122689 | CONSTANTA         R07583612           IASI         R04643891           PLDIESTI         R01257698           BUCURESTI SEC         R07918716           SUCEAVA         R06859475           BRASOV         R065122689 |

- adauga un nou partener tastati <Alt + A> sau selectati butonul "Adaug";
- dupa selectia partenerului se completeaza automat pe macheta: codul fiscal, localitatea si judetul de resedinta, daca au fost introduse in nomenclator;

## Explicarea machetei "Fisa partener"

#### Cod Fiscal

Daca codul fiscal a fost introdus in fisa partenerului, acesta va fi adus si pe document.

Sold

Afiseaza situatia datoriilor catre partenerul respectiv.

#### 5. Articol

sus 🕭

- selectarea butonului se poate face atat cu mouse-ul, cat si prin prin pozitionarea pe buton cu tasta <Tab> si apoi tastare <Enter>;
- o la deschiderea ferestrei ce contine lista articolelor din nomenclatorul firmei puteti:
  - selecta un articol tastand denumirea lui sau codul extern sau utilizand sagetile "sus" / "jos";

| X Articole |        |            |    | Q, |
|------------|--------|------------|----|----|
| Der        | numire | Cod Extern | PU | ^  |
| nedefinit  |        |            |    |    |
| Articol 1  |        | 1123456789 |    |    |
| Articol 2  |        | 1123456711 |    |    |
| Articol 3  |        | 1123456766 |    |    |
| Articol 4  |        | 1123456798 |    |    |
| Articol 5  |        | 1123456796 |    |    |

| ▼       Image: space state stat |                    | E         | enumire | Cod Extern | PU | ^ |
|----------------------------------------------------------------------------------------------------|--------------------|-----------|---------|------------|----|---|
| Articol 2       1123456711         Articol 3       1123456766         Articol 1       1123456789         Articol 5       1123456796         Articol 4       1123456798                                                                                                    |                    | nedefinit |         |            |    |   |
| Articol 3 1123456766<br>Articol 1 1123456789<br>Articol 5 1123456796<br>Articol 4 1123456798                                                                                                    | $\bigtriangledown$ | Articol 2 |         | 1123456711 |    |   |
| Articol 1 1123456789<br>Articol 5 1123456796<br>Articol 4 1123456798                                                                                                    |                    | Articol 3 |         | 1123456766 |    |   |
| Articol 5 1123456796<br>Articol 4 1123456798                                                                                                    |                    | Articol 1 |         | 1123456789 |    |   |
| Articol 4 1123456798                                                                                                    |                    | Articol 5 |         | 1123456796 |    |   |
|                                                                                                    |                    | Articol 4 |         | 1123456798 |    |   |
|                                                                                                    |                    |           |         |            |    |   |

Observatii:

Selectia unui articol dupa denumire sau dupa cod extern se configureaza prin intermediul constantei:

### Constante utilizator > 2. Constante pentru cautare Mod cautare articole

- afla detalii despre articolul selectat si eventual modifica datele introduse (modificarile au efect asupra tuturor tranzactiilor in care a fost implicat articolul respectiv);
- adauga un nou articol;
- o dupa selectarea articolului programul afiseaza automat unitatea de masura din

nomenclatorul de articole, urmand sa introduceti cantitatea facturata si pretul fara TVA. Programul calculeaza valoarea articolului (nu poate fi modificata de utilizator) si valoarea TVA-ului (poate fi modificata);

 pentru introducerea unui nou articol generati un nou rand pe document cu tasta "sageata jos".

Explicarea machetei "Articole de stoc"

#### 6. Observatii articole

sus 🕭

Pot fi introduse observatii pentru fiecarearticol din grila.Date suplimentare

|       | Articole |                     | Observatii articole | Date Suplimentare   | Destinati     |                 |             |
|-------|----------|---------------------|---------------------|---------------------|---------------|-----------------|-------------|
| Lista |          | Articole            |                     | Certificat calitate | Data expirare | Diagr.termograf | I sus (A)ie |
|       | 1        | Stofa import tempor | ar                  |                     |               |                 |             |
|       | 2        | Fermoar 50 cm imp   | ort temporar        |                     |               |                 |             |

- Pentru a putea introduce numarul certificatului de calitate, trebuie sa bifati in Nomenclatorul de articole > Alte caracteristici optiunea "Are certificat de calitate".
- Pentru a putea introduce data de expirare, trebuie sa bifati in Nomenclatorul de articole > Alte caracteristici optiunea "Are data de expirare.
- Pentru a putea introduce diagrama termograf, trebuie sa bifati in Nomenclatorul de articole > Alte caracteristici optiunea "Nr. diagrama termograf".
- Pentru a putea introduce temperatura de receptie, trebuie sa bifati in Nomenclatorul de articole > Alte caracteristici optiunea "Temperatura receptie".

7. Unitate de masura secundara

Utilizarea butonului este necesara atunci cand unitatea de masura utilizata in gestiunea stocurilor (considerata unitate de masura principala si indicata pentru articolul respectiv in nomenclatorul de articole), difera de unitatea de masura facturata.

Selectarea butonului se poate face prin:

- pozitionarea pe buton cu tasta <Tab> si apoi tastare <Enter>;
- o click de mouse asupra butonului;
- utilizarea sagetilor de navigare in cazul in care sunteti pozitionat pe unul din randurile documentului.

Dupa selectarea butonului se poate:

- o selecta o unitate de masura secundara;
- adauga una noua vezi butonul "UM secundara implicita" din Nomenclator Articole
   > Date generale);
- vizualiza detaliile referitoare la unitatea de masura selectata (nu este recomandata modificarea datelor introduse decat daca se stie cu siguranta ca respectiva unitate de masura secundara nu a fost folosita in nicio tranzactie anterioara).

### 8. Discount / Majorare

Afiseaza la selectare patru posibilitati de inregistrare a discount-urilor sau majorarilor: discount/majorare (distribuit) pe grupul de articole precedente, discount/majorare (distribuit) pe toate articolele precedente, discount/majorare inregistrata direct pe cont

sus 🛞

(de grup) si discount/majorare inregistrata direct pe cont (de total).

| Es | c Alege !                                                         |
|----|-------------------------------------------------------------------|
|    | Discount / Majorare (distribuit) pe grupul de articole precedente |
|    | Discount / Majorare (distribuit) pe toate articolele precedente   |
|    | Discount / Majorare direct pe cont (de grup)                      |
|    | Discount / Majorare direct pe cont (de total)                     |
|    |                                                                   |
|    |                                                                   |
|    |                                                                   |
|    |                                                                   |
|    |                                                                   |

Inregistrarea marimii discountului/majorarii se poate face procentual, in coloana "Cant" sau nominal, in coloana "Valoare".

Discountul se introduce ca valoare negativa, iar majorarea, ca valoare pozitiva.

Primul tip de discount/majorare aplica marimea procentului grupului de articole cuprins intre discountul/majorarea anterioara (daca nu exista linie de discount/majorare se ia in considerare inceputul facturii) si linia curenta de discount/majorare modificand marimea preturilor de achizitie.

Al doilea tip de discount/majorare afecteaza preturile tuturor articolelor precedente indiferent de discount-urile/majorarile introduse anterior.

Preturile de achizitie initiale pot fi vizualizate executand dublu click in campul pretului unitar (vezi figura de mai jos).

| Lis | sta Articol                                          | UM  | Cant | PU     | Valoare               | TVA      | d/m% | PMax |
|-----|------------------------------------------------------|-----|------|--------|-----------------------|----------|------|------|
|     | 1 Bobina ata                                         | Buc | 500  | 0,4998 | Pret Initial 0,51 9,9 | 47,48    |      |      |
|     | 2 Stofa                                              | м   | 600  | 11,76  | 7.056                 | 1.340,64 |      | 1    |
|     | 3 Fermoar 70cm                                       | Buc | 400  | 2,352  | 940,8                 | 178,75   |      |      |
|     | 4 Discount distribuit pe toate articolele precedente | %   | -2   | 0      | -168,3                | 0        |      |      |

Discountul / Majorarea (distribuit ) pe articole: afecteaza direct pretul de pe factura prin diminuarea sau marirea acestuia.

Inregistrarea direct pe cont a discount-ului/majorarii este posibila selectand al treilea tip de discount/majorare dupa care urmeaza solicitarea selectarii contului contabil. Articolele carora li se aplica discount-ul/majorarea sunt cele precedente pana la discount-ul/majorarea anterioara.

Discountul / Majorarea direct pe cont: va aparea in nota contabila pe contul de venit sau cheltuiala.

Observatii:

- Discount-urile de pe facturile de intrare se trec automat in "Jurnalul de cumparari al activitatii de baza", indiferent de tipul activitatii de destinatie a articolului.
- Contul implicit pentru discountul (direct pe cont) primit de la furnizor poate fi modificat din constanta:

Constante generale > 2.Conturi diverse:Intrari / Iesiri Cont discount de la furnizor

iar contul implicit pentru majorarea (direct pe cont) de la furnizor poate fi modificat din constanta:

Constante generale > 2.Conturi diverse:Intrari / Iesiri Cont majorare de la furnizor

o Se poate ca dupa introducerea fiecarei linii sa se ceara si procentul de discount (se

va introduce o valoare negativa) sau majorare. Trebuie setata pe valoarea "Da" constanta:

Constante utilizator > 1.Configurare operare > 1.Tranzactii stocuri > 1.2.Intrari

Cere discount dupa alegere articol

 Valoarea TVA-ului discountului este zero pe linia de discount din factura datorita setarii implicite a constantei:

Constantegenerale > 6.TVA Implicit TVA ZERO la discountfacturiintrare = Da

Cu DubluClick pe campul de TVA se va afisa valoarea acestuia. Daca se seteaza constanta pe "Nu", TVA-ul aferent discountului va aparea implicit, iar cu dublu click valoarea TVA-ului va fi zero.

| <ol> <li>Observatii</li> <li>Camp suplimentar in care pot fi introduse informatii referitoare la factura.</li> </ol> | sus 🏵 |
|----------------------------------------------------------------------------------------------------|-------|
| 10. Cautare in grila<br>Buton pentru cautarea unui articol introdus in grila facturii.                               | sus 🕭 |
| <ul> <li>11. Meniul butonului contine optiunile:</li> <li>         Scanner cod bare     </li> </ul>                  | sus 🕭 |

➔ Articole compuse

- ➔ Import de la BCS
- ➡ Import de la sistemul BCS WInventory

12. Grup de butoane pentru adaugarea sau stergerea liniilor din grila de sus S articole

Butonul "+" ofera o metoda rapida de introducere a inregistrarilor in grila. Spre deosebire de modul de lucru prezentat la punctul 7, selectarea articolelor se continua pana la selectarea tastei "Esc".

#### Observatii:

Dupa alegerea articolului, se pot introduce in cascada si alte date ca de exemplu: discount, data expirarii, serii, pret maximal sau cantitate. Pentru aceasta trebuie setate constantele:

Constante utilizator > 1.Configurare operare > 1.1.Functionare generala Cere cantitate dupa alegere articol

Constante utilizator > 1.Configurare operare > 1.2.Intrari Cere discount dupa alegere articol Cere pret maxim dupa alegere articol Cere data expirarii dupa alegere articol Cere serii dupa alegerea articol

Doar constanta "Cere cantitate dupa aleg. articol." este setata implicit pe valoarea "Da".

| 14. Factura simplificata                                                                       | su     |
|------------------------------------------------------------------------------------------------|--------|
| Daca se bifeaza acastaoptiune, documentul va fi tratatin declaratiaD394 ca fa<br>simplificata. | actura |
| 15. Meniul butonului contine optiunile:                                                        | sus    |
| Certificat de calitate                                                                         |        |

sus 🔿

sus 🔿

sus 🛞

- Data expirarii

13. Expertizari

- Cantitati in UM alternative
- Inregistrari Clasa 9
- Actualizare cheltuieli operationale lunare

Se foloseste atunci cand se foloseste Modulul EXPERT.

- Comanda interna
- EXPERT Repartizare total document

#### 16. Grup de butoane pentru navigarea in lista documentelor de intrare sus 🔿

- Butonul "sageata sus" afiseaza documentul de intrare precedent celui curent;
- Butonul "sageata jos" afiseaza documentul urmator din lista;
- Butonul "plus" semnifica adaugarea unui document de intrare nou in lista.

Grup de butoane pentru salvarea documentului (butonul "Salvez") sau abandonarea tuturor modificarilor facute de la ultima salvare a documentului (butonul "Renunt"). Dupa selectarea acestuia din urma, programul solicita o confirmare a acestui fapt.

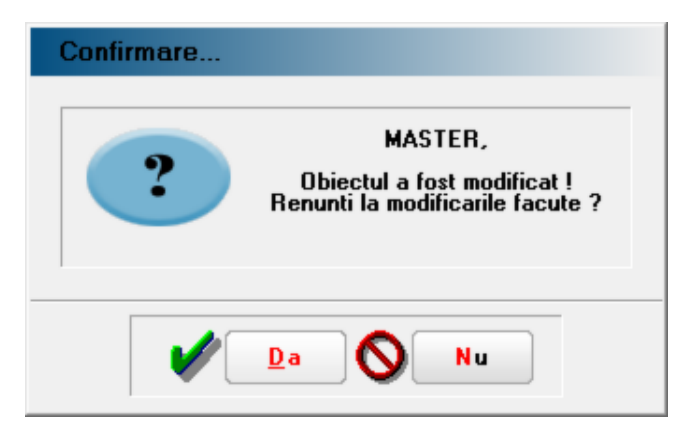

Butonul "Da" implica renuntarea definitiva la modificarile facute si revenirea la ultima forma salvata a documentului.

Butonul "Nu" lasa documentul asa cum a fost in momentul selectarii butonului "Renunt", fara a-l salva.

Dupa selectia unuia din cele doua butoane, ambele isi modifica denumirea si functia (ca in figura de mai jos).

|          | l <mark>e</mark> sire |
|----------|-----------------------|
| <b>/</b> | M odific              |

In aceasta stare a machetei, documentul afisat de aceasta nu poate fi modificat, ci doar vizualizat. Incercarea de a modifica ceva in acest caz duce la afisarea mesajului din figura de mai jos:

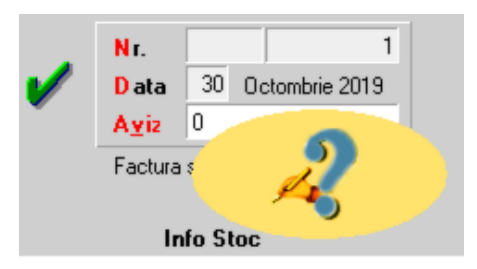

Astfel, niciun camp al machetei nu poate fi modificat pana nu este folosit butonul "Modific". Dupa selectarea acestuia, butoanele se transforma in "Salvez" si "Renunt", ajungand de unde am pornit.

Butonul "Iesire" inchide macheta, ajungand inapoi in lista de alegere.

#### 17. TVA agro

Prin bifarea acestei optiuni, se va calcula cota forfetara conform procentului specificat in constante.

18. Meniul butonului contine optiunile

Repartizare total document pe BUGET

➡ Asociere CONTRACT

Etichete coduri de bare

### 19. Jurnal

sus 🔿

Genereaza si afiseaza inregistrarile contabile pentru documentul curent (figura de mai jos). Este activ doar dupa salvarea documentului.

| Debit  | Credit | Valoare | Document         | Observatii                | Jurnal/Nota |
|--------|--------|---------|------------------|---------------------------|-------------|
| 302.02 | 401    | 58,82   | BF.225/15.01.200 | Oil SRL-Intrari articole- | J3 / NC3    |
| 442.06 | 401    | 11,18   | BF.225/15.01.200 | Oil SRL-TVA deductibil-   | J3 / NC3    |
|        | Total  | 70,00   |                  |                           |             |

Generarea inregistrarilor contabile se face pe baza setarilor din:

o configurarile contabile definite pentru

sus 🔿

- articole
- parteneri
- sabloanele de inregistrari contabile care realizeaza o incadrare a inregistrarilor pe jurnale si note
- o constante generale

20. Decontare interna

Documentele care au aceastabifa nu se vor regasi in Jurnalul de vanzari si implicit nici in declaratii.

Alte observatii referitoare la chit./bon fiscal

sus 🛞

sus 🔿

- Coloana de pret contine pretul cu TVA inclus
- Coloana calculata a valorii articolului contine valoare cu TVA
- Lipsa campurilor privind scadenta si penalizarile de intarziere se datoreaza faptului c a plata se fac e simultan cu introducerea documentului.

## Chit./Bon fiscal - 2.Receptie

Receptia se face la fel ca la factura de intrare:

➡ Factura de intrare - Receptie

## Chit./Bon fiscal - 3.Plata

Plata se face la fel ca la factura de intrare:

## Factura de intrare - Plata

La acest document, plata se face simultan cu tranzactia. Dupa salvarea documentului, prin apasarea butonul "Plata cu numerar din cassa" se va deschide automat macheta Tranzactii cassa, in care sunt deja completate toate campurile cu datele de pe bon, trebuind doar sa completati numarul bonului si sa salvati tranzactia.

## Intrari din Import

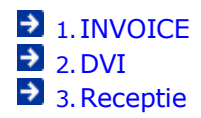

## Intrari din Import - 1.Invoice

| Furnizor<br>IN OUT TRADE                                         |                                |                  |                     | Invoice               |         |      |            |         | 4. Moneda<br>USD   | - |
|------------------------------------------------------------------|--------------------------------|------------------|---------------------|-----------------------|---------|------|------------|---------|--------------------|---|
| CF-R014567830<br>Sold 0.00 lei                                   | SEDIU SOCIAL<br>Indicativ tara | ~                | Serie<br>Invoice    | 1                     | 11148   |      |            |         |                    |   |
| Import definitiv     Import temporar     Import definitiv-suspen | fare temporara TVA             |                  | Data<br>Tranz tiung | 30.09.202<br>phiulara | 0       |      |            |         |                    |   |
| Articole                                                         | Obs                            | ervatii articole |                     | Date Suplin           | nentare |      | Destinatie |         | +-                 | + |
| Lista                                                            |                                | Articole         |                     | /                     | UM      | Cant | PU         | Valoare | d/mit PMaximal RON | - |
| 1 Fermoar 50 cm                                                  |                                |                  | /                   |                       | Buc     | 100  | 0.87       | 87      |                    |   |
|                                                                  |                                | /                | /                   |                       |         |      |            |         |                    |   |

Pentru butoanele care nu au explicatii, le gasiti pe Factura de intrare.

- ➔ SAF-T
  ➔ e-Factura
  ⊉ e-Transport
- 1. Tip import

sus 🕭

sus 🔿

Grup de butoane radio pentru alegerea tipului de import. Articolele de pe importurile temporare sunt luate in calculul consumurilor de pe notele de consum vama.

DOHN - Partener extern din afara U.E.

2. Tranzactie triunghiulara

In cazul in care intrarea din import face parte dintr-o tranzactie triunghiulara, trebuie pusa bifa "Tranz. triunghiulara".

Observatie:

In cazul tranzactiilor in valuta si a evidentei contabile in valuta, cursul preluat de la banca poate fi cel comunicat in ziua curenta sau precedenta tranzactiei.

Acest lucru se stabileste prin setarea constantei: "Cursul preluat de la banca va fi cel comunicat in ziua". Se gaseste in

Constantegenerale > 1.Functionare3. Contabile

Valoarea implicita este "ziua curenta sau precedenta tranzactiei".

3. Articol

Selectare articol din nomenclatorul de articole. Pentru importurile temporare trebuie definite articole a caror caracterizare contabila contine conturi in afara bilantului (vezi c apitolul Lohn). TVA, pentru articolele importate temporar (LOHN), trebuie definita separat (avand conturi in afara bilantului).

#### 4. Observatii articole

Pot fi introduse observatii pentru fiecarearticol din grila.

|    | Articole |                    | Observatii articole | Date Suplimentare | Destinatie |   |
|----|----------|--------------------|---------------------|-------------------|------------|---|
| Li | sta      |                    | Articole            | 1                 | Observatii | ^ |
|    | 1        | Stofa import tempo | orar                |                   |            |   |
|    | 2        | Fermoar 50 cm imp  | port temporar       |                   |            |   |

### 5. Date suplimentare

| BUT BUB SUF | <u>```</u> |
|-------------|------------|
|             |            |
|             |            |
|             |            |

S115 🝙

sus 🔿

sus 🔿

|       | Articole           | Observatii articole | Date Suplimentare   | Destinati     | e               |               |    |
|-------|--------------------|---------------------|---------------------|---------------|-----------------|---------------|----|
| Lista |                    | Articole            | Certificat calitate | Data expirare | Diagr.termograf | Temp.receptie | 1^ |
| 1     | Stofa import tempo | rar                 |                     |               |                 |               | 1  |
| 2     | Fermoar 50 cm imp  | ort temporar        |                     |               |                 |               |    |

- Pentru a putea introduce numarul certificatului de calitate, trebuie sa bifati in Nomenclatorul de articole > Alte caracteristici optiunea "Are certificat de calitate".
- Pentru a putea introduce data de expirare, trebuie sa bifati in Nomenclatorul de articole > Alte caracteristici optiunea "Are data de expirare.
- Pentru a putea introduce diagrama termograf, trebuie sa bifati in Nomenclatorul de articole > Alte caracteristici optiunea "Nr. diagrama termograf".
- Pentru a putea introduce temperatura de receptie, trebuie sa bifati in Nomenclatorul de articole > Alte caracteristici optiunea "Temperatura receptie".

6. Destinatie

sus 🛞

|      |   | Articole              | Observatii articole | Date Suplimentare | Destinatie                     |      |
|------|---|-----------------------|---------------------|-------------------|--------------------------------|------|
| List | a |                       | Articole            |                   | Categorii de bunuri imobile D3 | 94 ^ |
|      | 1 | Stofa import temporar |                     |                   | nedefinit                      |      |
|      | 2 | Fermoar 50 cm import  | temporar            |                   | nedefinit                      |      |
|      |   |                       |                     |                   |                                |      |
|      |   |                       |                     |                   |                                |      |
|      |   |                       |                     |                   |                                |      |

In cazul in care articolul este un bun imobil, se poate specifica categoria din care acesta face parte, pentru evidenta in D394.

- altele
- cladiri de birouri
- constructii industriale
- constructii rezidentiale
- parcuri eoliene
- 7. Moneda

#### sus 🔿

Alegere moneda factura din nomenclatorul de monede (figura de mai jos). In fereastra astfel deschisa exista posibilitatea vizualizarii (eventual modificarea) detaliilor pentru moneda curenta sau a adaugarii unei noi monede in nomenclator. Selectarea monedei se face tastand "Enter" sau cu dublu click.

|   | X Monede       | 2 |
|---|----------------|---|
|   | Denumire       | * |
|   | nedefinit      |   |
| ► | Dolar          |   |
|   | EURO           |   |
|   | Lei            |   |
|   |                |   |
|   |                | Ŧ |
|   | +Adaug Detalii | B |

Explicarea machetei "Monede si cursuri valutare"

## 8. Clasificare SAF-T

Campul va fi completat dupa tipul documentului cu valorile:

- 380 pentru factura initiala;
- 381 pentru factura storno;
- o 384 pentru factura de corectie;
- o 389 pentru autofactura.

## Intrari din Import - 2.DVI

| TOTAL INVOICE DVI ne. 32587 din data 30.09.2020 Curs vama 4,73 Tava-Consion-Accise incluse i E videntese in fina de fumicor pi Tava-Consion-Accise pe cleat Cont pt. TVA 512.05 | 739.50 USD<br>Taxare inversa<br>TVA normal •<br>In pret import<br>utel | Transp<br>Transp<br>— nei<br>Docum<br>Valoaer<br>Scader<br>Majoca | ort<br>sortator<br>definit<br>ent<br>sta<br>i 32<br>epartizare val | Moneda<br>Isi<br>Cura<br>transport - PP | l lei<br>valoare<br>masa<br>volam  | Angurator<br>                                 | Moreda<br>lei<br>Curs                       | 1 141 |
|----------------------------------------------------------------------------------------------------|------------------------------------------------------------------------|-------------------------------------------------------------------|--------------------------------------------------------------------|-----------------------------------------|------------------------------------|-----------------------------------------------|---------------------------------------------|-------|
| 4 05 Denv     1 Fermoar 50 cm     2 Stola     −      3 Taxis vamala (Cont: 446.01)                                                                                              | unire articol                                                          | UM<br>Buc<br>M2<br>2                                              | Cant.<br>100<br>150<br>20                                          | Pret valuta<br>0.87<br>4.35             | Pret lei<br>4,1151<br>20,5755<br>0 | Valoare lei<br>411,51<br>3 086,325<br>639,567 | 5. TVA vama Nd?<br>78,19<br>596,4<br>132,92 | ZIA   |
|                                                                                                    |                                                                        |                                                                   |                                                                    |                                         |                                    |                                               |                                             |       |

#### 1. Taxare inversa

sus 🕭

Daca se doreste ca inregistrarea contabila sa se faca cu taxare inversa, trebuie bifata aceasta optiune.

Observatie:

- Intrarile din import cufurnizor partener UE si "Taxare inversa" bifata, sunt duse in jurnalul de cumparari in coloaneleaferente achizitiilor intracomunitare.
- Intrarile din import cu partener in afara UE si "Taxare inversa" bifata, apar in jurnalul de cumparari in rubricile "Achizitii de bunuri si servicii din tara si importul de bunuri taxabile", in functiede cota de TVA si tipul bunurilor achizitionate.
- Optiunile "Taxare inversa" si "Taxare triunghiulara" (flagul din dreapta sus a machetei) se exclud una pe alta.

### 2. Grup de butoane pentru conturi de cheltuieli

Selectare cont de cheltuieli. Butonul este vizibil daca este bifata optiunea "Taxa-Comision-Accize pe cheltuieli". In acest caz taxele, comisioanele si accizele sunt inregistrate pe cheltuieli si nu intra in pretul de import al articolelor.

3. Cont pentru TVA

Cont de inregistrare TVA platita in vama. Este vizibil atunci cand este bifata optiunea "Evidentiere in fisa de furnizor pentru vama". Dezactivareaacesteioptiuni facevizibil un alt buton de alegere a vamii. In acestcaz, obligatia de plata a TVA este inregistrata automat in contul corespunzator.

sus 🛞

Atunci cand taxele, comisionul sau accizelesunt date direct pe cheltuieli, contulimplicit pentru cheltuieli este adus din constanta:

Constantegenerale > 4.Conturi declaratievamala Cont pt. cheltuieli in vama

Valoare implicita a constanteieste 635.

#### 4. Buton de inregistrare taxe, comisioane si accize

sus 🔿

| sc             | Alege ! |
|----------------|---------|
| Taxa vamala    |         |
| Comision vamal |         |
| Accize in vama |         |

Conturile de inregistrare a texelor si comisioanelor vamale sunt setatein constantele:

## ি Constantegenerale > 4.Conturi declaratievamala

In cazulimportului temporar, trecereataxelor vamale pe conturiin afara bilantului se face prin setarea constantei

## Constanteutilizator > 1.Configurare operare > 1.Tranzactiistoc uri > 1.2 Intrari Modificare conturi taxe vama

pe valoarea "Poate fi modificat".

In acestcaz, dupa alegerea taxei, comisionului sau accizeivamale este adus in fata utilizatorului planul de conturipentru alegerea contului de inregistrare a taxei respective.

Taxele se introduc ca valori pozitive, indicandu-semarimea procentualain coloana cantitatesau valoarea, in coloana "VALOARE LEI".

#### 5. Repartizare valoare transport

Alegere tip repartizare valoare transport:

- Repartizarea cheltuielilor de transport pe valoare se faceproportional cu valoarea fiecarui articol si intra in pretul articolului;
- Repartizarea pe masa se faceproportional cu masa totala a fiecarui articol si intra in pretul acestuia.Masa articolului se introduceNomenclatorul de Articole> Alte caracteristic.i
- Repartizarea pe volum se faceproportional cu volumul total al fiecarui articol si intra in pretul acestuia.Volumul articolului se introducein Nomenclatorul de Articole > Alte caracteristic.i

6. Moneda

Moneda in care se calculeazac heltuielile cu transportul.

Coloana "% TA", ultima din grila, este o coloana calculatacare prezinta cresterea procentualaa pretului de import, in functiede marimea cheltuielilor de transport(T)si/sau asigurare(A) in lei.

sus 🔿

## 7. TVA vama

Calculeaza TVA pe toate liniile si afiseaza alternativ 0 sau valorile calculate.

### 8. %TA

sus 🕭

Coloana calculata care prezinta cresterea procentuala a pretului de import in functie de marimea cheltuielilor de transport(T) si/sau asigurare(A) in lei."

%TA nu are legatura cu moneda.

9. Grup de butoane pentru introducerea taxelor, accizelor sau a <sup>sus</sup> les comisioanelor in vama

| ÷ | -                                    |
|---|--------------------------------------|
|   | Taxa / Comision / Accize             |
|   | Adaugare selectiva                   |
|   | Adaug toate articolele ramase        |
|   | Adaug automat articole cu accize DVI |

- Taxa / Comision / Accize:Buton de introduceretaxe vamale, comision sau accizein vama (vezi nr. 4);
- Adaugare selectiva:Adaugare articole.Butonul deschideo lista cu articolele care sunt introduse pe Invoice, dar nu sunt pe DVI. Alegerea articolului ce trebuie adaugat pe DVI se face cu tasta "Enter" sau dublu click. Dupa introducereaarticolelor, se poate alege introducereape DVI a taxelor, comisioanelor sau accizelorvamale.
- Adaug toate articoleleramase: Se pot adauga deodata toate articolele care sunt pe Invoice, dar nu sunt pe DVI.

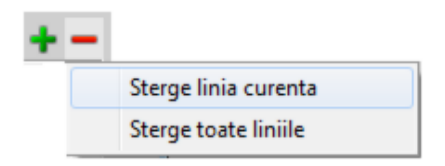

- Sterge linia curentadin DVI.
- Sterge toateliniile din DVI.

10. Moneda

sus 🛞

Moneda de plata a asigurarii.

Coloana "% TA", ultima din grila, este o coloana calculata care prezinta cresterea procentuala a pretului de import, in functie de marimea cheltuielilor de transport(T) si/sau asigurare(A) in lei.

## 11. Asigurator

Alegere firma asiguratoaredin nomenclatorul de parteneri. Ca si la transportator, valoarea asigurarii apare in listele "Obligatii plata furnizori" si fisa partenerului de asigurari. Suma este repartizataautomat pe valoare.

12. Transportator

sus 🕭

Alege firma transportatoaredin nomenclatorul de parteneri. Valoarea transportului va aparea apoi in fisa partenerului respectivsi in lista de "Obligatii plata furnizori".

## Intrari din Import - 3.Receptie

Receptia se face la fel ca la factura de intrare:

Factura de intrare - Receptie

## Intrari de la subunitati

➔ 1.Document➔ 2.Receptie

Intrari de la subunitati - 1.Document

sus 🛞

|                                                                                                    | Aviz expeditie   |                        | Filiala furnizoare<br>Magazin Palmira             |
|----------------------------------------------------------------------------------------------------|------------------|------------------------|---------------------------------------------------|
|                                                                                                    | Serie 1<br>Numar |                        |                                                   |
|                                                                                                    | Numar            |                        |                                                   |
|                                                                                                    | Data 20.09.2020  | ~                      |                                                   |
|                                                                                                    |                  |                        |                                                   |
| Expert DB + -+                                                                                             | e suplimentare   | Ibservatii articole Da | Articole                                          |
| M Cant PU Valoare Fumizor PMax *                                                                           | / UM             | Articol                | Lista                                             |
| c 100 0.5 50                                                                                               | Buc              | /                      | 1 Articol 1<br>2 Articol 2                        |
| c 50 6 300                                                                                                 | Buc              |                        | 3 Articol 3                                       |
|                                                                                                    |                  | /                      |                                                   |
|                                                                                                    |                  |                        |                                                   |
|                                                                                                    |                  |                        |                                                   |
| M         Cant         PU         Valoare         Furnizor           rc         100         0.5         50 | UM<br>Buc<br>Cut | Affect                 | Lista<br>1 Arlicol 1<br>2 Arlicol 2<br>3 Anicol 3 |

### 1. Filiala furnizoare

sus 🛞

Deschide lista cu toate subunitatile firmei, dintre care se se alege cea de la care provine avizul de expeditie.

|   | X Alege subunitatea | 9 |
|---|---------------------|---|
|   | Denumire            | • |
|   | nedefinit           |   |
|   | FIRMA               |   |
| Þ | Magazin Palmira     |   |
|   |                     |   |
|   |                     |   |
|   |                     | Ŧ |
|   | +Adaug Petalii      | B |

Subunitatile se introduc atunci cand se face configurarea modului SATELIT.

## Modulul SATELIT

2. Articole

sus 🔿

Recomandam introducerea articolelor pe macheta cu + > "Preluare automata de la sateliti" (vezi punctul 3.), caz in care programul va completa automat articolele, cantitatile si pretul asa cum au fost trimise de la subunitatea care le-a furnizat. Transferurile intre subunitati sunt explicate detaliat in Modulul SATELIT

3. Observatii articole

| Articole    | Observatii articole | Date suplimentare | ,          |
|-------------|---------------------|-------------------|------------|
| Lista       | Articole            | TVA               | Observatii |
| 1 Articol 1 |                     | 19                |            |
| 2 Articol 2 |                     | 19                |            |
| 3 Articol 3 |                     | 19                |            |

Pot fi introduse observatii pentru fiecarearticol din grila.

#### 4. Date suplimentare

sus 🔿

| Articole    | Observatii articole | Date suplimentare |                     |               |                 |               |
|-------------|---------------------|-------------------|---------------------|---------------|-----------------|---------------|
| Lista       | Articole            |                   | Certificat calitate | Data expirare | Diagr.termograf | Temp receptie |
| 1 Articol 1 |                     |                   |                     |               |                 |               |
| 2 Articol 2 |                     |                   |                     |               |                 |               |
| 3 Articol 3 |                     |                   |                     |               |                 |               |

- Pentru a putea introduce numarul certificatului de calitate, trebuie bifata in Nomenclatorul de articole > Alte caracteristici optiunea "Are certificat de calitate".
- Pentru a putea introduce data de expirare, trebuie bifata in Nomenclatorul de articole > Alte caracteristici optiunea "Are data de expirare".
- Pentru a putea introduce diagrama termograf, trebuie bifata in Nomenclatorul de articole > Alte caracteristici optiunea "Nr. diagrama termograf".
- Pentru a putea introduce temperatura de receptie, trebuie bifata in Nomenclatorul de articole > Alte caracteristici optiunea "Temperatura receptie".
- 5. Preluare automata de la sateliti

Preluarea pachetului de date continand "IESIRI CATRE SUBUNITATI"

#### 6. Clasificare SAF-T

Campul va fi completat dupa tipul documentului cu valorile:

- o 380 pentru factura initiala;
- o 381 pentru factura storno;
- o 384 pentru factura de corectie;
- o 389 pentru autofactura.

sus 🔿

## Intrari de la subunitati - 2.Receptie

Receptia se face la fel ca la factura de intrare:

Factura de intrare - Receptie

## Comenzi catre subunitati

|                    | Anulata 🛄                       | Co             | mandā     |        |                   |      | 12      | Salvez | + |
|--------------------|---------------------------------|----------------|-----------|--------|-------------------|------|---------|--------|---|
| Subunitate<br>IMA  | Carnet<br>Comenzi subunitati/CS | Serie<br>Numar | 1         |        |                   |      | Ĩ       |        |   |
| Articole comandate | Observatii                      | Data           | Info STOC | e 2020 |                   |      |         | +      |   |
| 2 Nr               | Articol                         |                |           | UM     | Comandat Acceptat | Pret | Valoare | Temen  |   |
| Articol 1          |                                 |                |           | Buc    | 100 10            | 9.00 | 90.00   |        |   |
|                    |                                 |                |           |        |                   |      |         |        |   |
|                    |                                 |                |           |        |                   |      |         |        |   |
|                    |                                 |                |           |        |                   |      |         |        |   |
|                    |                                 |                |           |        |                   |      |         |        |   |
|                    |                                 |                |           |        |                   |      |         |        |   |

Comenzile catre subunitati se folosesc atunci cand se lucreaza cu Modulul SATELIT.

- 1. Subunitatea poate face o comanda catre baza. (MENTOR > Intrari > Comenzi catre subunitati);
- Tot la subunitate, din modulul SATELIT > Transfer intre subunitati > Transmisie comenzi catre subunitati, comanda va fi transmisa catre baza. (modul de lucru pentru transmiterea c omenzilor este similar cu cel pentru transmiterea avizelor, diferenta constand in faptul ca datele se vor gasi in directorul "COMENZI" si nu in directorul "AVIZE");
- 3. La baza, din modulul SATELIT > Transfer intre subunitati > Import comenzi de la subunitati, se va prelua comanda;
- 4. Tot la baza, din MENTOR > Iesiri > Comenzi de la subunitati, cu butonul + ,optiunea "Preia comenzi de la subunitati" se selecteaza subunitatea de la care s-a primit comanda. articolele fiind incarcate automat in grila;
- 5. Se salveaza comanda, apoi cu butonul <sup>22</sup>, optiunea "generare AVIZ catre SUBUNITATI", comanda se poate prelua automat pe aviz.

### Observatie:

In scenariul de mai sus, am prezentat cazul cand satelitul face o comanda catre baza. La fel se lucreaza si in cazul cand baza face o comanda catre satelit, sau cand satelitul face o comanda catre alt satelit.

## Intrari de la persoane fizice

1.Document
2.Receptie
3.Plata

# Intrari: persoane fizice - 1.Document

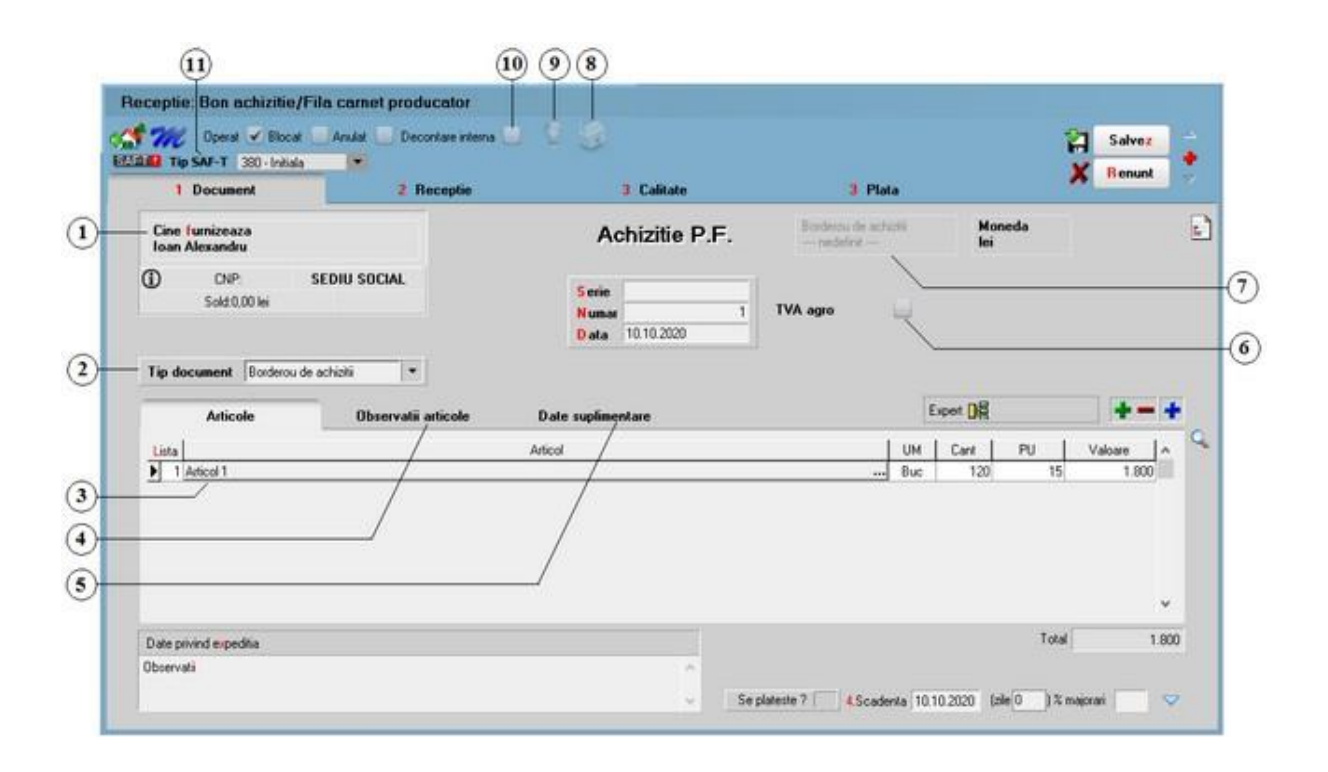

1. Cine furnizeaza

sus 🛞

sus 🔿

Pentru a specifica daca partenerul este persoana fizica, pe fisa partenerului trebuie bifata optiunea "Persoana fizica".

### 2. Tip document

. Tipul document poate fi:

• Borderou de achizitii;

Pentru a activa carnetul de document (punctul 6) trebuie sa setati pe valoare "Da" constanta:

Constante generale MENTOR > Constante de functionare > Intrari in stoc Utilizare carnet documente pe achizitiile de la persoane fizice

- Fila carnet producator;
- Contract achizitii.

### 3. Articol

sus 🛞

- selectarea butonului se poate face cu mouseul, sau prin pozitionarea pe buton cu tasta <Tab> si apoi tastare <Enter>;
- o la deschiderea ferestrei ce contine lista articolelor din nomenclatorul firmei puteti:
  - selecta un articol tastand denumirea lui sau codul extern, sau utilizand sagetile "sus" / "jos";

|           | Denumire  | Cod    | Extern PU  |    | ~ |
|-----------|-----------|--------|------------|----|---|
| nedet     | init      |        |            |    |   |
| Articol 1 |           | 112345 | 6789       |    |   |
| Articol 2 |           | 112345 | 1123456711 |    |   |
| Articol 3 |           | 112345 | 1123456766 |    |   |
| Articol 4 |           | 112345 | 6798       |    |   |
| Articol 5 |           | 112345 | 6796       |    |   |
| ļ.        | Denun     | nire   | Cod Extern | PU |   |
| -         | nedefinit |        |            |    |   |
| × .       | Articol 2 |        | 1123456711 |    |   |
| -         | Articol 3 |        | 1123456766 |    |   |
| -         | Articol 1 |        | 1123456789 |    |   |
| -         | Articol 5 |        | 1123456796 |    |   |
|           | Articol 4 |        | 1123456798 |    |   |

#### Observatii:

Selectia unui articol dupa denumire sau dupa cod extern se configureaza prin intermediul constantei:

## Constante utilizator > 2.Constante pentru cautare Mod cautare articole

- afla detalii despre articolul selectat si eventual modifica datele introduse (modificarile au efect asupra tuturor tranzactiilor in care a fost implicat articolul respectiv);
- adauga un nou articol;
- o dupa selectarea articolului, programul afiseaza automat unitatea de masura din nomenclatorul de articole, urmand sa introduceti cantitatea facturata si pretul fara TVA. Programul calculeaza valoarea articolului (aceasta nu poate fi modificata de utilizator) si valoarea TVA-ului (care poate fi modificata);
- pentru introducerea unui nou articol generati un nou rand pe document cu tasta "sageata jos".

Explicarea machetei "Articole de stoc"

### 4. Observatii articole

|       | Articole          | Observatii articole | Date Suplimentare | Destinatie |   |
|-------|-------------------|---------------------|-------------------|------------|---|
| Lista |                   | Articole            |                   | Observatii | ^ |
| 1     | Stofa import temp | orar                |                   |            |   |
| 2     | Fermoar 50 cm im  | port temporar       |                   |            |   |

Pot fi introduse observatii pentru fiecarearticol din grila.

## 5. Date suplimentare

|   |      | Articole            | Observatii articole | Date Suplimentare   | Destinati     | e               |               |   |
|---|------|---------------------|---------------------|---------------------|---------------|-----------------|---------------|---|
| L | ista | 11                  | Articole            | Certificat calitate | Data expirare | Diagr.termograf | Temp.receptie | ^ |
|   | 1    | Stofa import tempor | ar                  |                     |               |                 |               |   |
|   | 2    | Fermoar 50 cm imp   | ort temporar        |                     |               |                 |               |   |
| - |      |                     |                     |                     |               |                 |               |   |
|   |      |                     |                     |                     |               |                 |               |   |

- Pentru a putea introduce numarul certificatului de calitate, trebuie sa bifata in Nomenclatorul de articole > Alte caracteristici optiunea "Are certificat de calitate".
- Pentru a putea introduce data de expirare, trebuie bifata in Nomenclatorul de articole > Alte caracteristici optiunea "Are data de expirare".
- Pentru a putea introduce diagrama termograf, trebuie bifata in Nomenclatorul de articole
   > Alte caracteristici optiunea "Nr. diagrama termograf".
- Pentru a putea introduce temperatura de receptie, trebuie bifata in Nomenclatorul de articole > Alte caracteristici optiunea "Temperatura receptie".
- 6. TVA agro

Prin bifarea acestei optiuni, se va calcula cota forfetara conform procentului specificat in constante.

7. Carnet de document

Carnetul de document se activeaza doar pentru Tip document = "Borderou de achizitii" (punctul 2) si daca este setata pe valoare "Da" constanta:

Constante generale MENTOR > Constante de functionare > Intrari in stoc Utilizare carnet documente pe achizitiile de la persoane fizice

8. Meniul butonului contine optiunile

sus 🔿

sus 🔿

sus 🔿

sus 🛞

sus 🛞

Repartizare total document pe BUGET Asociere CONTRACT

Etichete coduri de bare

## 9. Jurnal

sus 🔿

Genereaza si afiseaza inregistrarile contabile pentru documentul curent (figura de mai jos). Este activ doar dupa salvarea documentului.

|     | Lredit | Valoare  | Document                              | Observatii      | Jurnal/Nota |
|-----|--------|----------|---------------------------------------|-----------------|-------------|
| 301 | 462    | 1.800,00 | BA.1/10.10.2019                       | Ioan Alexandru- | J4 / NC3    |
|     |        |          | · · · · · · · · · · · · · · · · · · · |                 |             |
|     |        |          |                                       |                 |             |
|     |        |          |                                       |                 |             |
|     |        |          |                                       |                 |             |
|     |        |          |                                       |                 |             |
|     |        |          |                                       |                 |             |
|     |        |          |                                       |                 |             |
|     |        |          |                                       |                 |             |
|     |        |          |                                       |                 |             |

Generarea inregistrarilor contabile se face pe baza setarilor din:

- o configurarile contabile definite pentru:
  - articole
  - parteneri
- o sabloanele de inregistrari contabile care realizeaza o incadrare a inregistrarilor pe jurnale si note
- o constante generale

#### 10. Decontare interna

Documentele care au aceastabifa nu se vor regasi in Jurnalul de vanzari si implicit nici in declaratii.

### 11. Clasificare SAF-T

Campul va fi completat dupa tipul documentului cu valorile:

- 380 pentru documentul initial;
- 381 pentru documentul storno;
- o 384 pentru documentul de corectie;
- 389 pentru autofactura;
- 751 Factura la bon (doar pt facturi de iesire cu INFO CM).

sus 🔿

# Intrari: persoane fizice - 2.Receptie

Receptia se face la fel ca la factura de intrare:

➡ Factura de intrare - Receptie

# Intrari: persoane fizice - 3.Plata

Plata se face la fel ca la factura de intrare:

➡ Factura de intrare - Plata

# Generator tranzactii achizitie lapte

➔ Achizitia laptelui si realizarea produselor lactate